Use Case 19: Identifying regions that are undergoing epigenomic transitions during cell differentiation using the NIH Roadmap Epigenome data

American Society of Human Genetics Boston, MA 2013

Presented by the Bioinformatics Research Laboratory

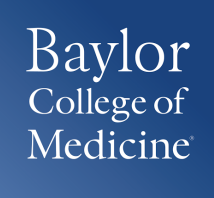

### Summary of Use Case 19

**Background:** The epigenome plays a key role in establishing and maintaining cellular phenotype during cellular differentiation. The wealth of data from largescale sequencing projects provides a resource for biological discovery and analysis. The Human Epigenome Atlas, developed as part of the NIH Epigenome Roadmap Project, contains Chip-Seq data from over 100 different cell types and tissues. This data repository provides a rich resource for ongoing comparative analysis on generated data outside of the NIH Epigenome Roadmap project. Computational analysis of existing data repositories, such as the Atlas, offers the opportunity for new biological discovery and insight that complements experimental approaches. We sought to use a computational based approach with the Human Epigenome Atlas to identify enhancers regulating myeloid-specific differentiation and the corresponding pathways that are regulated by the enhancers.

**Results:** Computational analysis of epigenomic marks and transcription factor binding patterns during cellular differentiation are highly coordinated.

## **Summary of results**

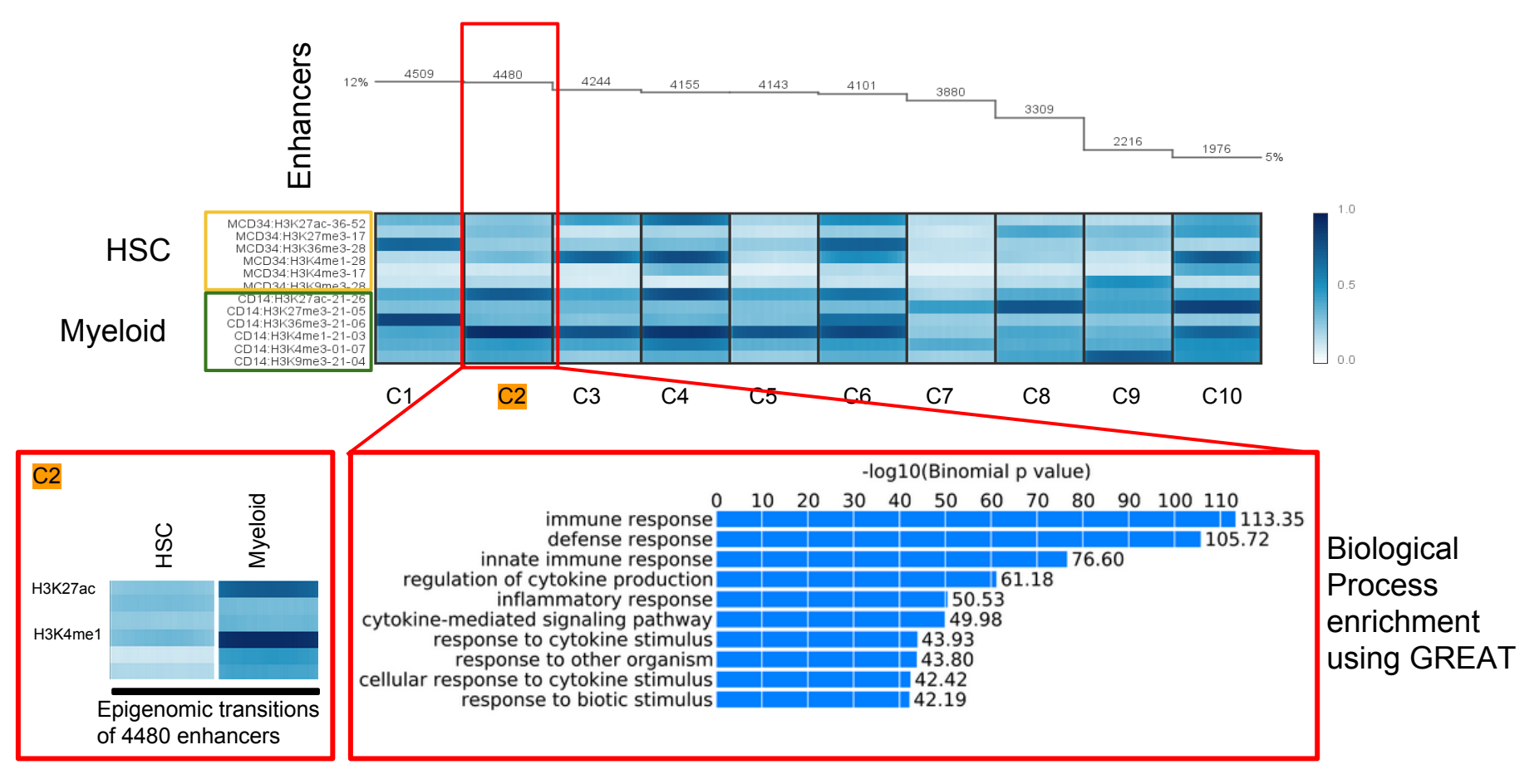

Cluster of enhancers that are undergoing epigenomic changes during myeloid cell differentiation from CD34 (HSC lineage) to CD14 (Myeloid lineage) were identified using Spark. Functional significance of biological process assessed through Spark do indicate importance of these regions during myeloid cell differentiation.

### **Use Case Overview**

**New Genboree Users** - Slides 5-13 provide steps for new Genboree users on how to create a database, a project page, and view track grid of data generated in the NIH Roadmap Epigenome Project.

**Existing Genboree Users** - If you have attended past Genboree Workshops or are familiar with Genboree Workbench then you may briefly review these slides and start on slide 14 for the actual use case

- Methodology
- Steps for reproducing the results

#### The Genboree Workbench: Web-based Data Management & Analysis

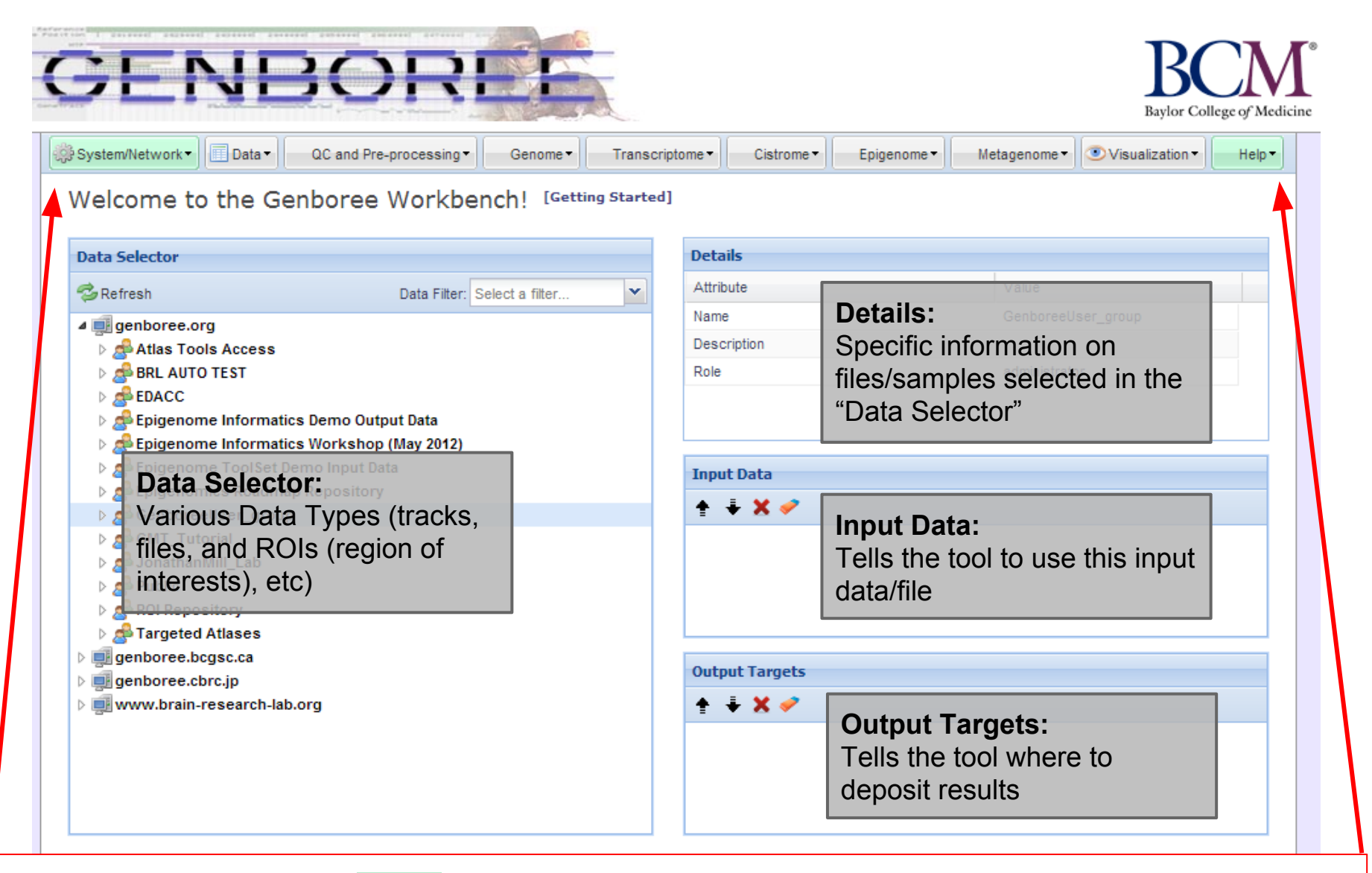

**Important:** Toolset Menu turns **GREEN** when "Input Data" and "Output Targets" are properly populated for a tool to run. Please note that "System/Network" and "Help" options are always green since "User Profile", "Jobs", and "Request Feature" are always available for use and do not need "Input Data" and "Output Targets" to be populated.

### Preparation Prior to Starting the Use Case

- *"GenboreeUser\_group"* is used as a generic placeholder name for any Genboree user group name, thus *"GenboreeUser"* is **YOU**.
- Similarly, "GenboreeUser\_database' is used as a placeholder name for your database name. Therefore, as you go through the use cases, any place you see "GenboreeUser\_group" or "GenboreeUser\_database", you should actually be interacting with your own group or database.

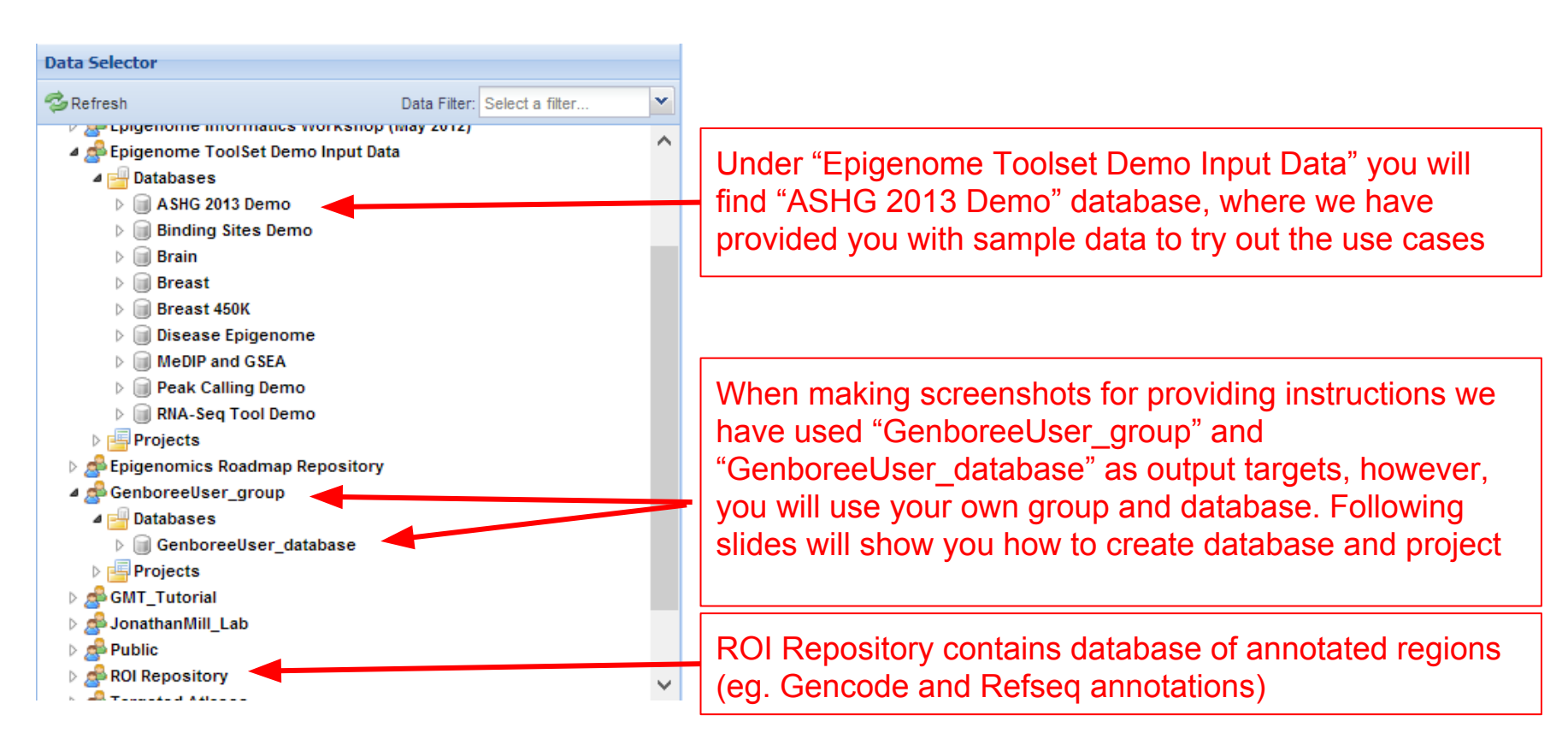

#### Display Tool Setting "Help" dialogue box in the Workbench

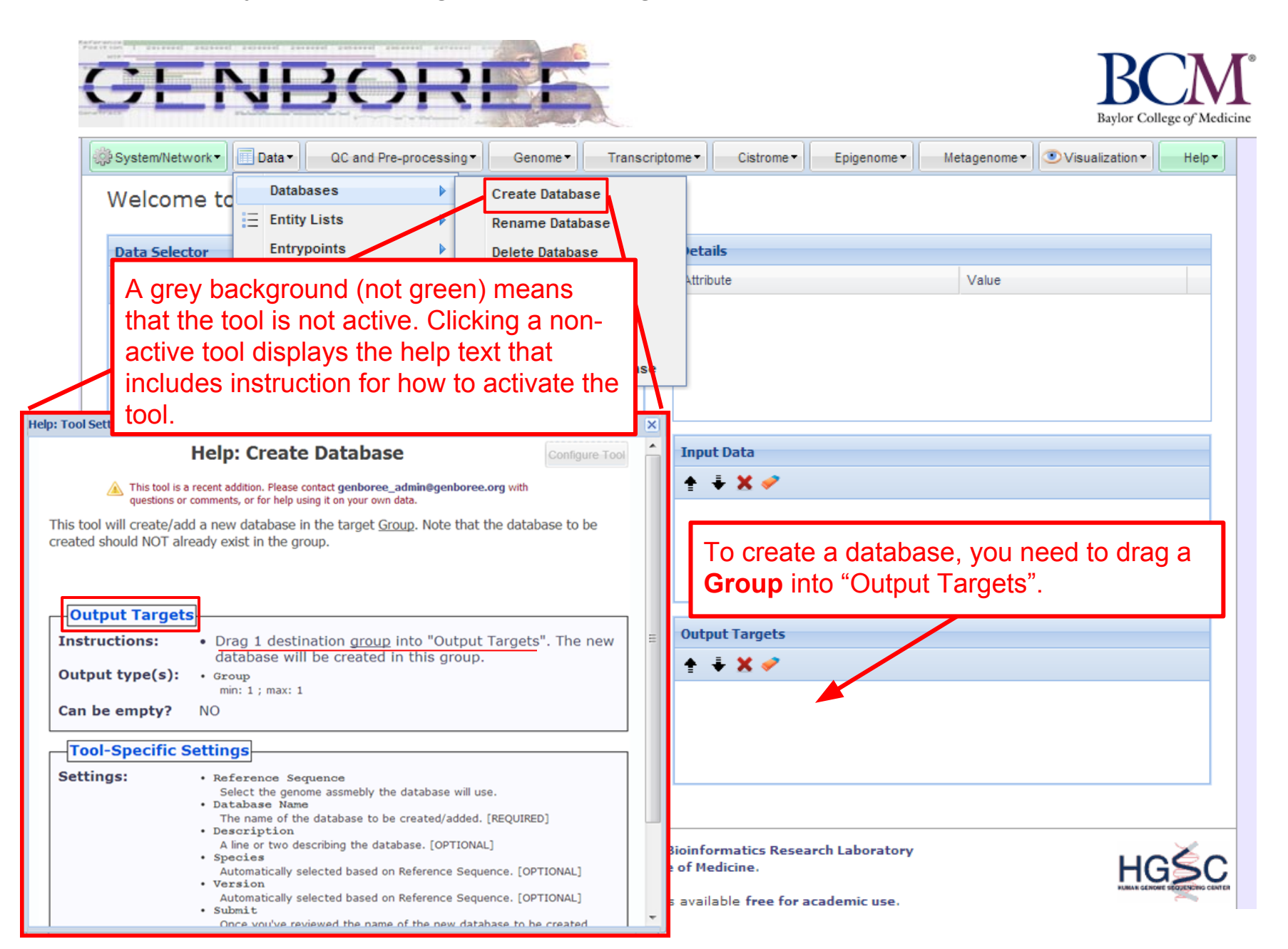

#### Steps for Creating a Database

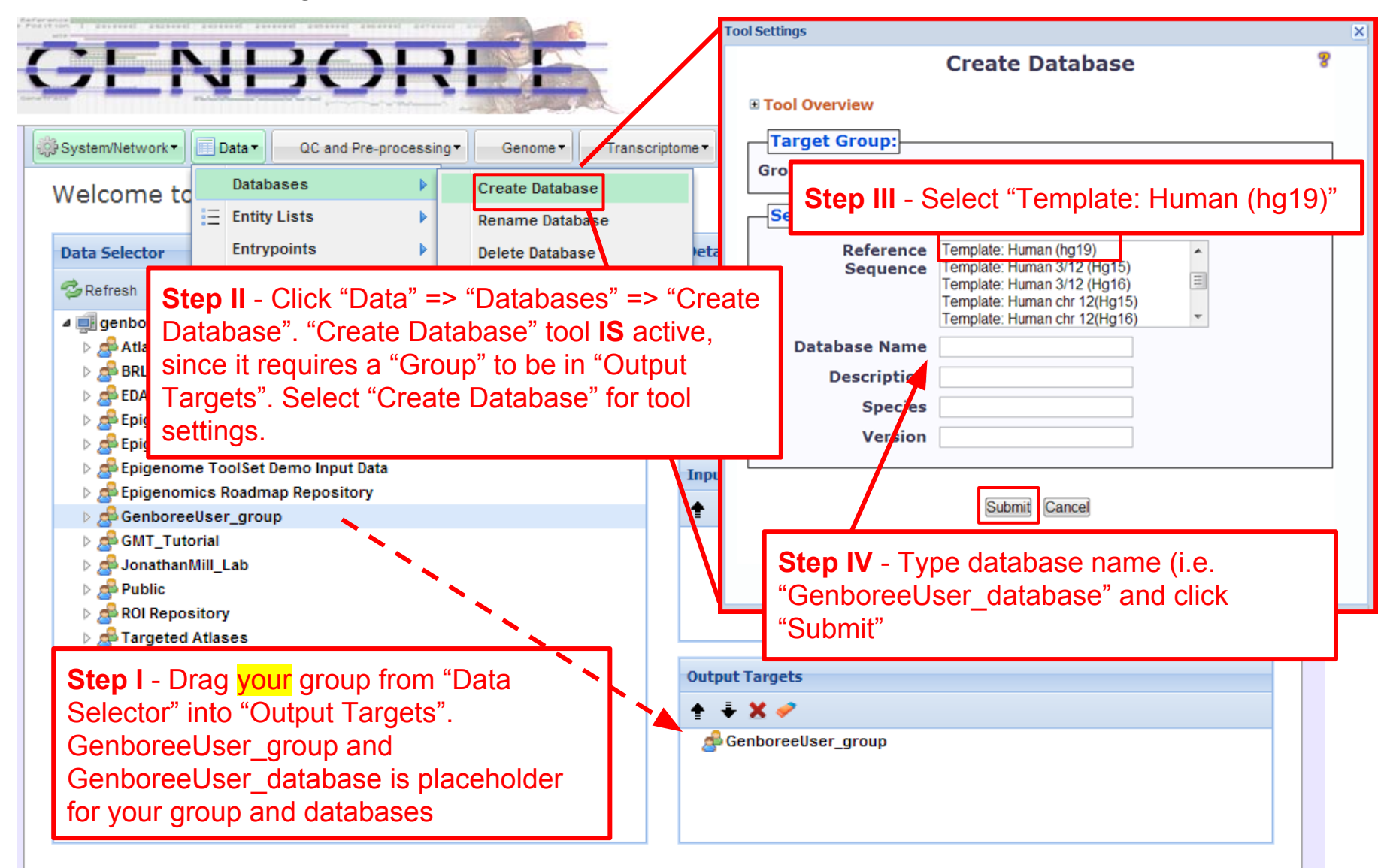

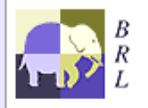

Genboree is built & maintained by the Bioinformatics Research Laboratory at Baylor College of Medicine.

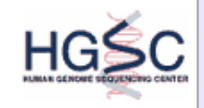

#### Steps for Creating a Project page

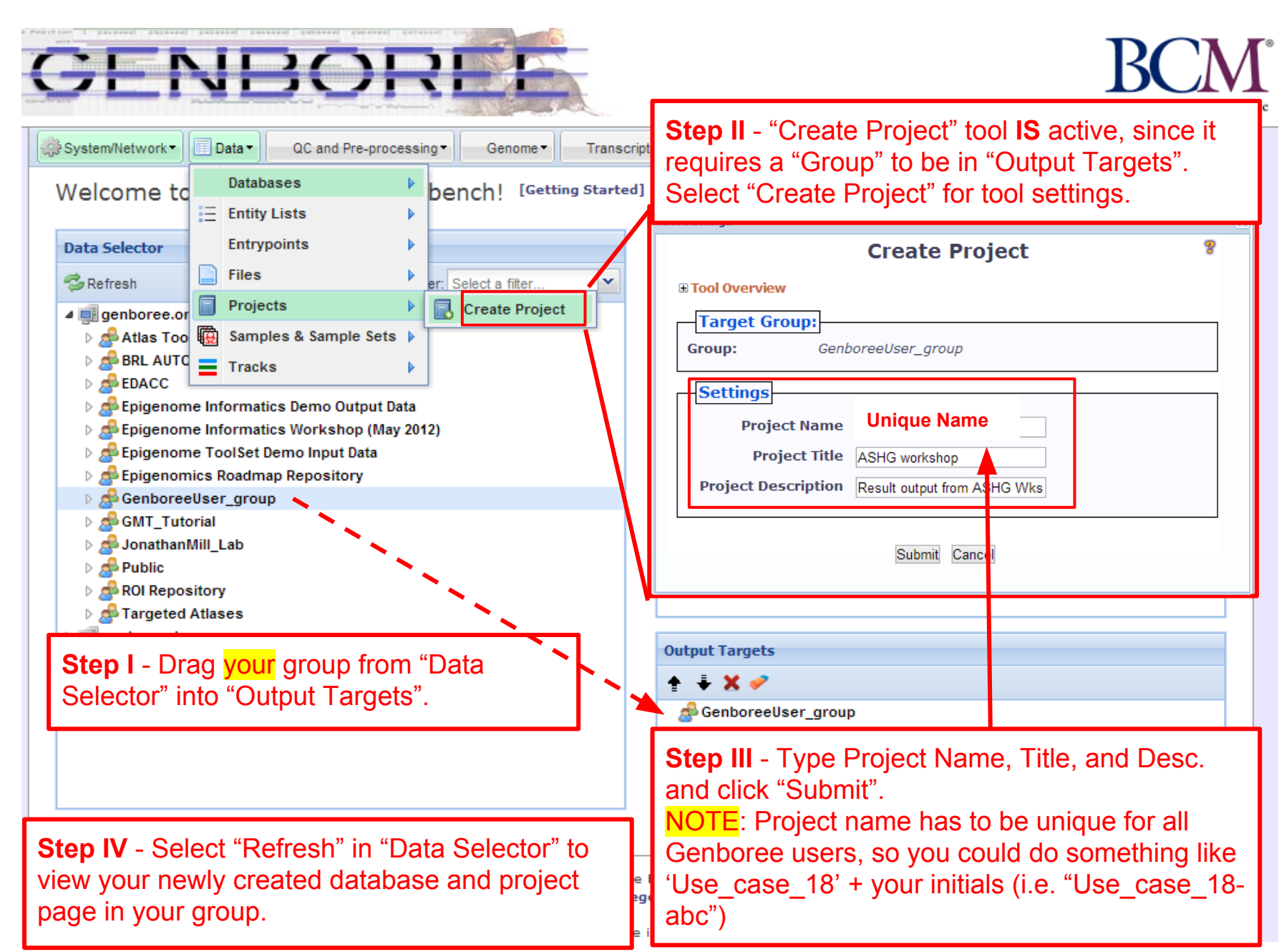

### Description of Regions of Interest (ROIs) Tracks

Source of ROIs that will be used in this analysis:

- **Track "GeneProteinCoding\_promoter":** This track contains promoters of protein coding genes that were defined using Gencode V10 annotations (<u>www.gencodegenes.org/</u>), with transcription start sites (TSS) +/- 1500bp. The track contains 20,007 promoters from human genome build Hg19.
- **Track "GeneLincRNA\_promoter":** This track contains promoters of lincRNAs that were defined using Gencode V10 annotations, with transcription start site (TSS) +/- 1500bp. the track contains 5,484 promoters from human genome build Hg19.
- **Track "ChromHMM:Enhancers":** This track contains enhancers obtained from Manolis Kellis. Enhancers here are defined by ChromHMM using the NIH Roadmap Consortium data (<u>www.epigenomeatlas.org</u>).<sup>1</sup>

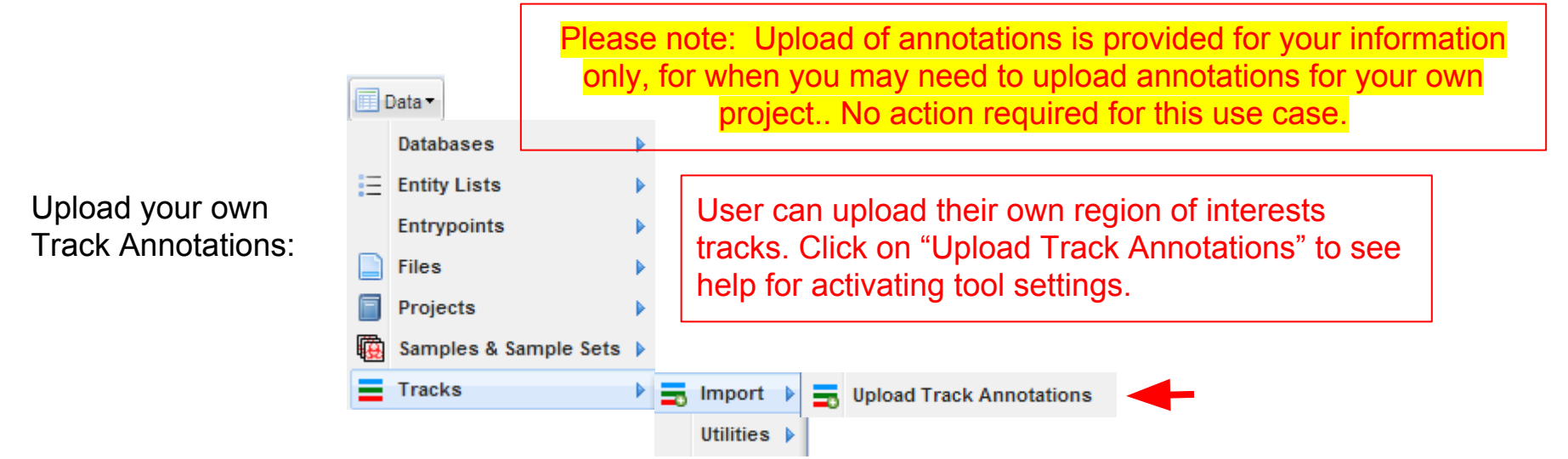

1. Ernst, J. & Kellis, M. "ChromHMM: automating chromatin-state discovery and characterization". *Nat. Methods* **9**, 215–216 (2012).

Follow these steps to view Track Grid of data from the Roadmap Epigenome Project

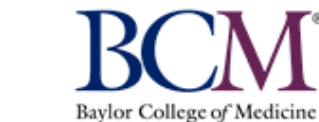

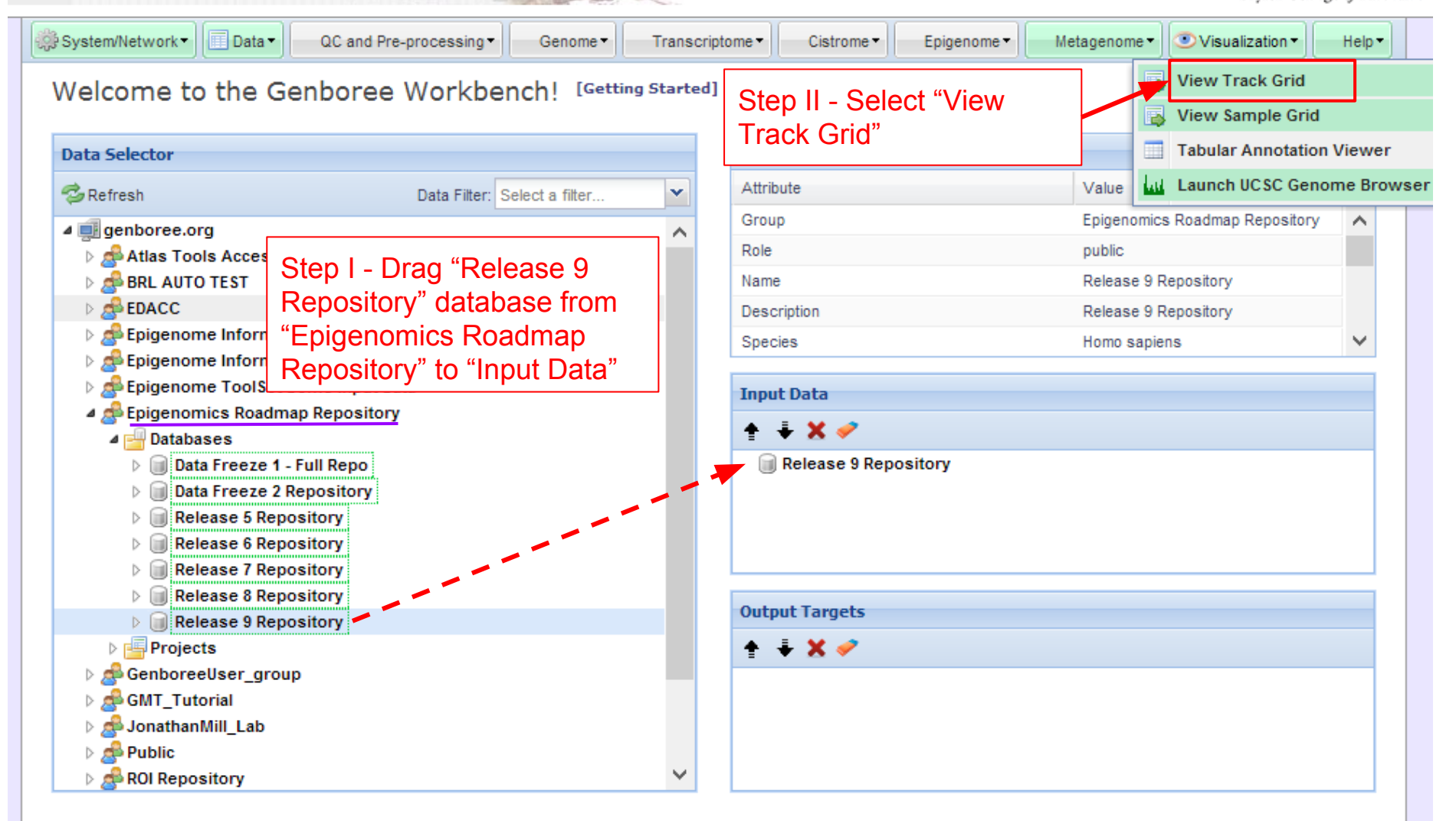

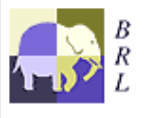

ENBOI

Genboree is built & maintained by the Bioinformatics Research Laboratory at Baylor College of Medicine.

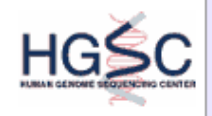

Genboree is a hosted service. Code is available free for academic use.

# Select how you want the tracks displayed in the "View Track Grid" tool.

| Tool Settings      |                                              |              | ×                      |
|--------------------|----------------------------------------------|--------------|------------------------|
|                    | View Track Grid                              | 8            |                        |
| Tool Overview      |                                              |              |                        |
| Databases with tr  | acks of interest:                            |              |                        |
| Database: Relea    | se 9 Repository Group: Epigeno<br>Repository | mics Roadmap |                        |
| Settings           |                                              |              |                        |
| X-axis attribute   | eaAssayType                                  | Step III -   | Select "eaAssay Type"  |
| Y-axis attribute   | eaSampleType                                 | Step IV -    | Select "eaSample Type" |
| Page Title         | Grid Viewer: Tracks from Relea               | · · ·        |                        |
| Grid Title         | Tracks from Release 9 Reposit                |              |                        |
| X Label            | eaAssayType                                  |              |                        |
| Y Label            | eaSampleType                                 |              |                        |
| Advanced Settings: |                                              |              |                        |
|                    | Submit Cancel                                |              |                        |

# Track Grid view of the data from Roadmap Epigenome Project

| Human<br>Epigenome<br>Atlas                                                                                                    |                                                               |                                                      |                                                    |                                          |                        |                         |                      |                        |                       |                 |                  |                  |                 |                         |                         |                          |                        |                         |                  |                        |                         |                   |                      | ſ                     |                         | В               | B                      | Colle                 | ge of .           | Medic           | <b>T</b> ®      |                 |                |
|----------------------------------------------------------------------------------------------------|---------------------------------------------------------------|------------------------------------------------------|----------------------------------------------------|------------------------------------------|------------------------|-------------------------|----------------------|------------------------|-----------------------|-----------------|------------------|------------------|-----------------|-------------------------|-------------------------|--------------------------|------------------------|-------------------------|------------------|------------------------|-------------------------|-------------------|----------------------|-----------------------|-------------------------|-----------------|------------------------|-----------------------|-------------------|-----------------|-----------------|-----------------|----------------|
| Releases                                                                                                    | ]                                                             | Info                                                 | orm                                                | iati                                     | ics                    |                         |                      | P                      | Pub                   | lica            | atio             | ons              |                 |                         |                         | F                        | oru                    | ms                      |                  |                        |                         | C                 | ont                  | rib                   | uto                     | rs              |                        |                       |                   |                 |                 |                 |                |
| Data Access Policy     Data embargo period: from 04/15/2013 - 01/15/2014 or earlier as spe     Select cells by dioking and dragging, then use "View Selections" in     Use "Save Selections" in the Selections menu to save selected (highl     To see data authors, other metadata, and to download data, click a si     Expression Array data may be downloaded here     Human Epigenome Atlas releases are intended to be cumulative: e.g.     NOTE: Some pages may not be accessible over low bandwidth intern Tracks from Release 9 Repository     Filter rows:     Selections      G Choose I | cified<br>the S<br>lighte<br>ample<br>ample<br>t cor<br>Datab | l <u>here</u><br>electi<br>e nam<br>ease 3<br>nnecti | ions m<br>Is in a<br>ne in t<br>3 inclu<br>ions. 1 | ienu<br>grou<br>he fir<br>udes<br>This p | A<br>li<br>s<br>fo     | x T<br>sts<br>ele<br>or | ra<br>s)<br>ec<br>th | ick<br>ca<br>tin<br>is | c/e<br>in<br>ig<br>us | exp<br>be<br>"S |                  | erir<br>se<br>le | me<br>le<br>cti | en<br>cte<br>ior<br>tra | t c<br>ed<br>ns'<br>acl | or (<br>aı<br>' ><br>k-e | gro<br>nd<br>"S<br>ent | oup<br>sa<br>Sav<br>ity | o c<br>ave<br>ve | of t<br>ed<br>S<br>sts | tra<br>in<br>ele<br>s h | cł<br>y<br>ec     | s<br>ou<br>tic<br>/e | (tı<br>ır<br>on:<br>a | rao<br>da<br>s".<br>Ire | ck<br>ata<br>F  | -e<br>aba<br>lov<br>dy | nti<br>as<br>we<br>bo | ity<br>e l<br>eve | by<br>er,       |                 |                 |                |
| eaAssayType"∳<br>≹eaSampleType                                                                                                    | Sisulfite-Seq                                                 | vleDIP-Seq                                           | dR€-Seq                                            | 4BS                                      | ONase Hypersensitivity | Digital Genomic Footpri | IGNA-Seq             | SmRNA-Seq              | ChiP-Seq Input        | Istone H3K27me3 | -Istone H3K36me3 | istone H3K4me1   | Istone H3K4me3  | istone H3K9ac           | istone H3K9me3          | Istone HZAK5ac           | Hstone HZANado         | istone H2BK5ac          | istone H2BK12ac  | fstone H2BK15ac        | Hstone H2BK20ac         | -Istone H2BK120ac | fstone HBK14ac       | Istone H3K18ac        | istone H3K23ac          | istone H3K23me2 | Hstone H3K27ac         | istone H3K4ac         | istone H3K4me2    | Histone H3K56ac | Istone H3K79me1 | Istone H3K79me2 | istone H3K9me1 |
| Adipose Derived Mesenchymal Stem Cells                                                                                                    | -                                                             | -                                                    | -                                                  | _                                        | _                      |                         | -                    |                        | 3                     | 2               | 3                | 3                | 3               | 5                       | 3                       |                          |                        |                         |                  |                        |                         | 1                 | 1                    | 1                     | 1                       | -               |                        | 1                     | -                 | -               | -               | 1               | ^              |
| Adipose Nuclei                                                                                                    |                                                               |                                                      |                                                    |                                          |                        |                         |                      |                        | 5                     | 5               | 5                | 5                | 5               | 5                       | 5                       |                          |                        |                         |                  |                        |                         |                   |                      |                       |                         |                 | 1                      |                       |                   |                 |                 |                 |                |
| Adipose Tissue                                                                                                    | 1                                                             |                                                      |                                                    |                                          |                        |                         | 3                    |                        | 1                     |                 |                  |                  |                 |                         |                         |                          |                        |                         |                  |                        |                         |                   |                      |                       |                         |                 | 1                      |                       |                   |                 |                 |                 |                |
| Adrenal Gland                                                                                                    | 1                                                             |                                                      |                                                    |                                          |                        |                         | 2                    |                        | 2                     | 4               | 2                | 2                | 1               |                         | 1                       |                          |                        |                         |                  |                        |                         |                   |                      |                       |                         |                 | 2                      |                       |                   |                 |                 |                 |                |
| Adult Kidney                                                                                                    |                                                               |                                                      |                                                    | 2                                        |                        |                         |                      |                        | 2                     |                 | 2                | 2                | 2               | 2                       | 2                       |                          |                        |                         |                  |                        |                         |                   |                      |                       |                         |                 | 2                      |                       |                   |                 |                 |                 |                |
| Adult Liver                                                                                                    | 1                                                             |                                                      |                                                    |                                          |                        |                         | 2                    |                        | 4                     | 4               | 4                | 4                | 5               | 2                       | 4                       |                          |                        |                         |                  |                        |                         |                   |                      |                       |                         |                 | 2                      |                       |                   |                 |                 |                 |                |
| Aorta                                                                                                    | 1                                                             |                                                      |                                                    |                                          |                        |                         | 2                    |                        | 2                     | 2               | 2                | 2                | 2               |                         | 1                       |                          |                        |                         |                  |                        |                         |                   |                      |                       |                         |                 | 2                      |                       |                   |                 |                 |                 |                |
| Bladder                                                                                                    |                                                               |                                                      |                                                    |                                          |                        |                         | 1                    |                        | 2                     |                 | 1                | 1                |                 |                         |                         |                          |                        |                         |                  |                        |                         |                   |                      |                       |                         |                 | 1                      |                       |                   |                 |                 |                 |                |
| Bone Marrow Derived Mesenchymal Stem Cell Cultured Cells                                                                                                    |                                                               |                                                      |                                                    | 2                                        |                        |                         |                      |                        |                       | 1               | 1                | 1                | 1               | 1                       | 1                       |                          |                        |                         |                  |                        |                         |                   |                      |                       |                         |                 | 4                      |                       |                   |                 |                 |                 |                |
| Bone Marrow Derived Mesenchymal Stem Cells                                                                                                    |                                                               |                                                      |                                                    |                                          |                        |                         |                      |                        | 4                     | 3               | 3                | 3                | 3               | 3                       | 3                       |                          |                        |                         |                  |                        |                         |                   |                      |                       |                         |                 |                        |                       |                   |                 |                 |                 |                |
| Brain Angular Gyrus                                                                                                    |                                                               |                                                      |                                                    | 1                                        |                        |                         |                      |                        | 2                     | 1               | 2                | 2                | 2               | 1                       | 2                       |                          |                        |                         |                  |                        |                         |                   |                      |                       |                         |                 | 2                      |                       |                   |                 |                 |                 |                |
| Brain Anterior Caudate                                                                                                    |                                                               |                                                      |                                                    | 2                                        |                        |                         |                      |                        | 2                     | 2               | 2                | 2                | 2               | 1                       | 2                       |                          |                        |                         |                  |                        |                         |                   |                      |                       |                         |                 | 2                      |                       |                   |                 |                 |                 |                |
| Brain Cerebellum                                                                                                    |                                                               |                                                      |                                                    |                                          |                        |                         | 1                    |                        |                       |                 |                  |                  |                 |                         |                         |                          |                        |                         |                  |                        |                         |                   |                      |                       |                         |                 |                        |                       |                   |                 |                 |                 |                |
| Brain Cinqulate Gyrus                                                                                                    |                                                               |                                                      |                                                    | 1                                        |                        |                         |                      |                        | 2                     | 1               | 2                | 2                | 2               | 1                       | 2                       |                          |                        |                         |                  |                        |                         |                   |                      |                       |                         |                 | 2                      |                       |                   |                 |                 |                 |                |
| Brain Germinal Matrix                                                                                                    | 1                                                             | 2                                                    |                                                    |                                          |                        |                         | 1                    | 3                      | 1                     | 2               | 2                | 2                | 2               |                         | 2                       |                          |                        |                         |                  |                        |                         |                   |                      |                       |                         |                 |                        |                       |                   |                 |                 |                 |                |
|                                                                                                    |                                                               |                                                      |                                                    |                                          |                        |                         |                      |                        |                       |                 |                  |                  |                 |                         |                         |                          |                        |                         |                  |                        |                         |                   |                      |                       |                         |                 |                        |                       |                   |                 |                 |                 |                |

### Methodology Overview

Use Case 18

**Clustering/Heatmap**: select experimental tracks from the Human Epigenome Atlas to find myeloid cell lineage consisting of CD14 and CD15 cell types

Use Case 19 Supplemental Slides

**LIMMA**: to find enhancer regions with differentially modified histone signals between two groups of data tracks - Myeloid vs non-myeloid

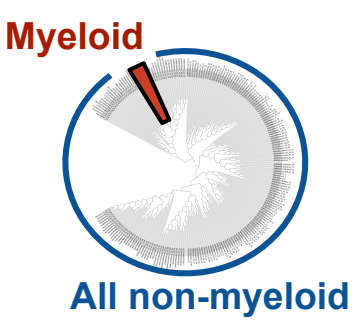

**Spark**: visualize epigenomic changes happening at LIMMA defined enhancer regions from hematopoietic stem cells to myeloid cell type by clustering regions with similar "epigenomic footprint" transitions

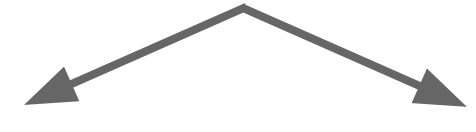

**GREAT**: assesses functional significance of cis-regulatory regions.

HOMER: de novo motif discovery.

### Methodology: Clustering/Heatmap

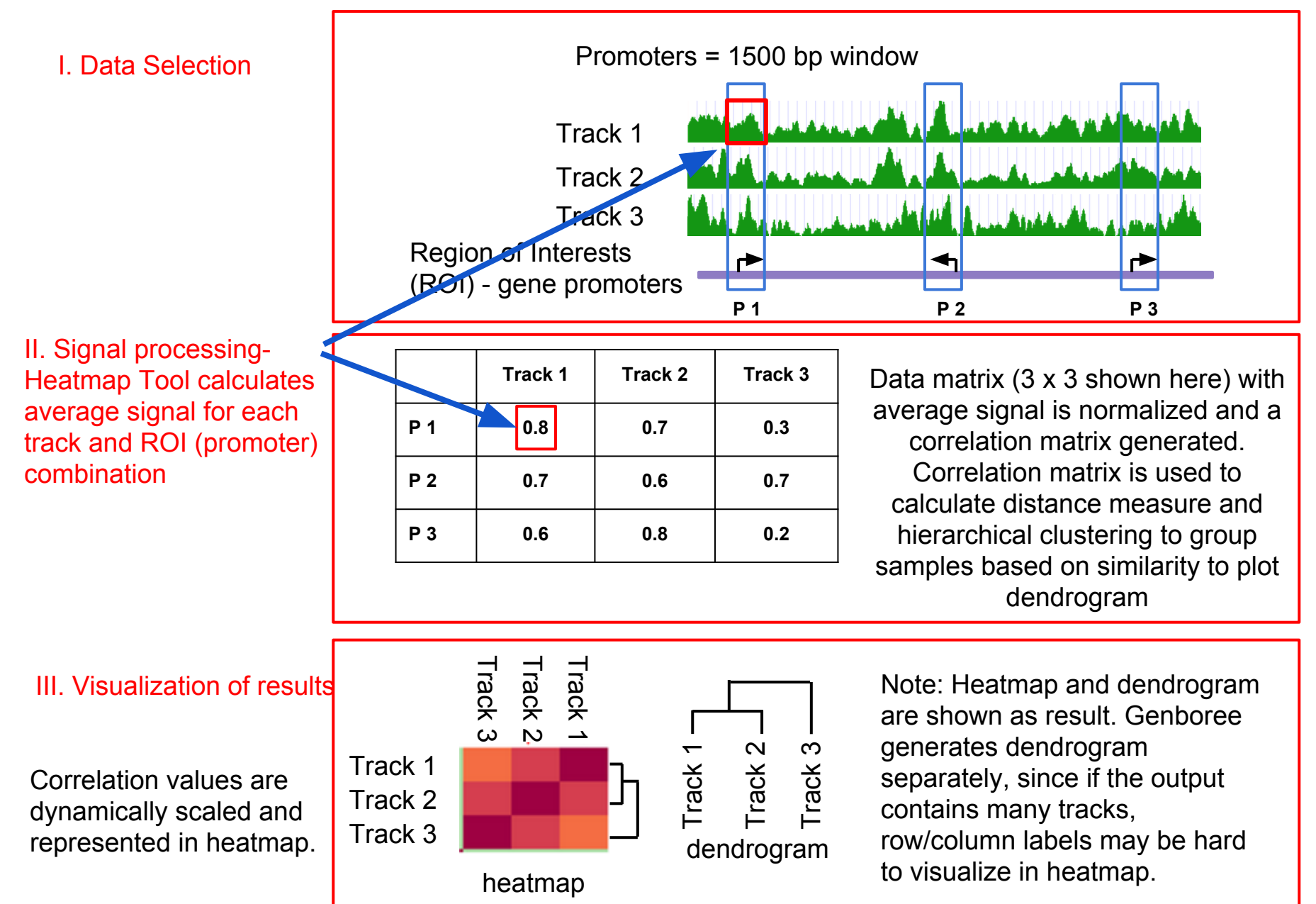

### Methodology: LIMMA (Linear Model for Microarray Analysis)

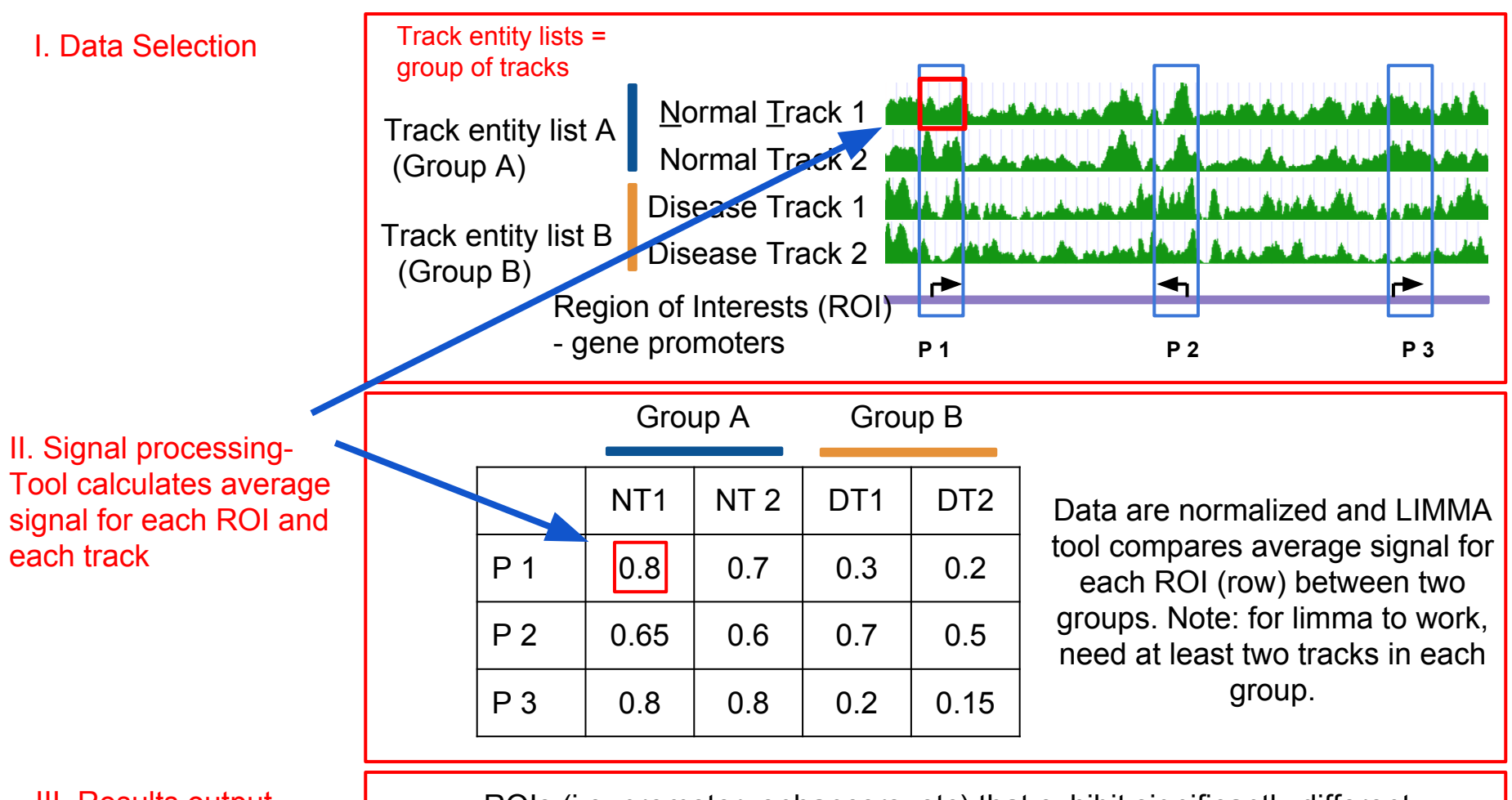

III. Results output

ROIs (i.e. promoter, enhancers, etc) that exhibit significantly different signal between the groups compared, are provided to users as a region track which can be downloaded or used for downstream analysis

### Methodology: Spark

Spark allows user-guided k-means clustering to visualize epigenomic profiles on a genome-wide scale.

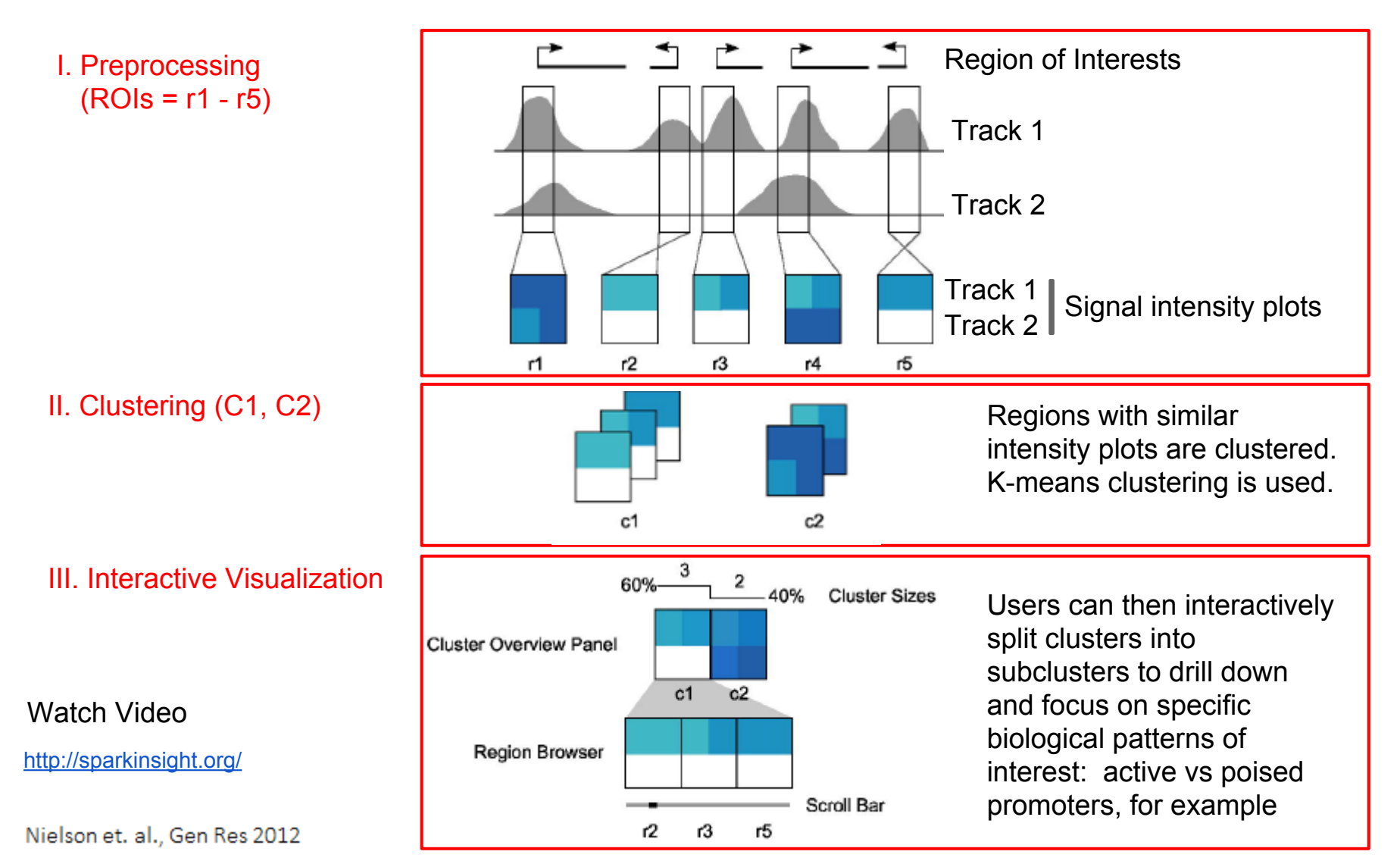

### Methodology: GREAT & HOMER

The patterns identified by Spark require further investigation to assess biological meaning

- GREAT<sup>2</sup> (Genomic Regions Enrichment of Annotations Tool) analysis
  - Assesses functional significance of cis-regulatory regions, here identified by Spark
  - Associates both proximal and distal binding events (Chip-Seq) with putative target genes
  - Uses gene annotation from several ontologies to associate the cis-regulatory regions with the annotations
  - Calculates statistical enrichments for associations between cis-regulatory regions and the annotations
  - Outputs annotation terms significantly associated with input cis-regulatory regions

#### • HOMER<sup>3</sup> analysis:

- Utilizes a de novo motif discovery algorithm
- Scores motifs by looking for motifs with differential enrichment between two sets of sequences
- Enrichment measured using the cummulative hypergeometric distribution (or cummulative binomial distribution for large data sets)
- Motifs with p-values below 1e-10 are typically reasonable candidates for further investigation. Motifs with a p-value greater than 1e-10 or even 1e-12 are likely false positives

<sup>2</sup>McLean et al. "GREAT improves functional interpretation of cis-regulatory regions". Nature Biotechnology, 28: 495-503 (2010).

<sup>3</sup>Heinz et al. "Simple Combinations of Lineage-determining transcription factors prime cis-regulatory elements required for macrophage and B cell identities". Molecular Cell, 28: 576-589 (2010).

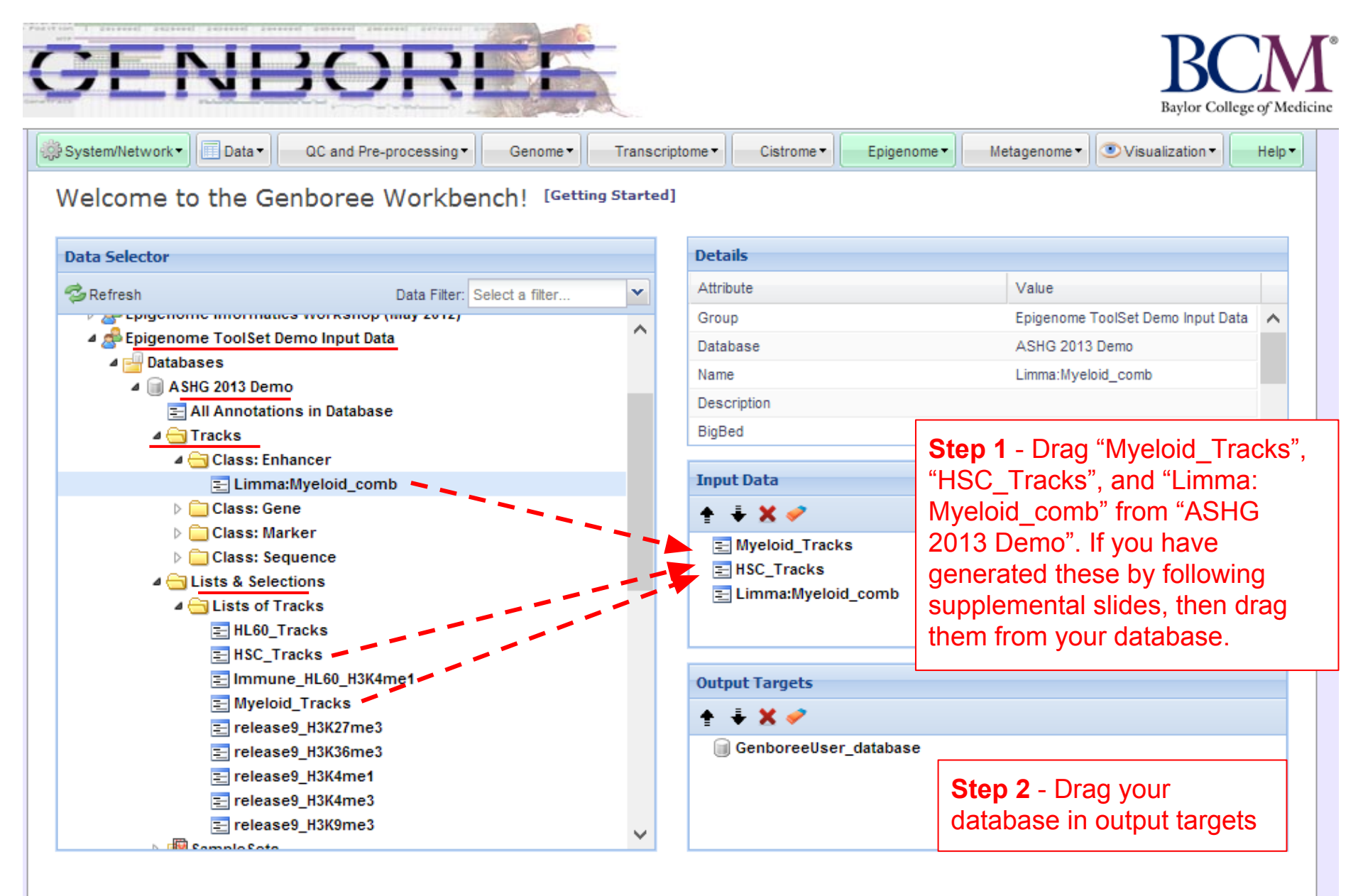

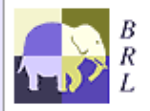

Genboree is built & maintained by the Bioinformatics Research Laboratory at Baylor College of Medicine.

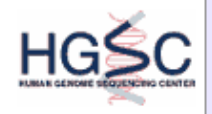

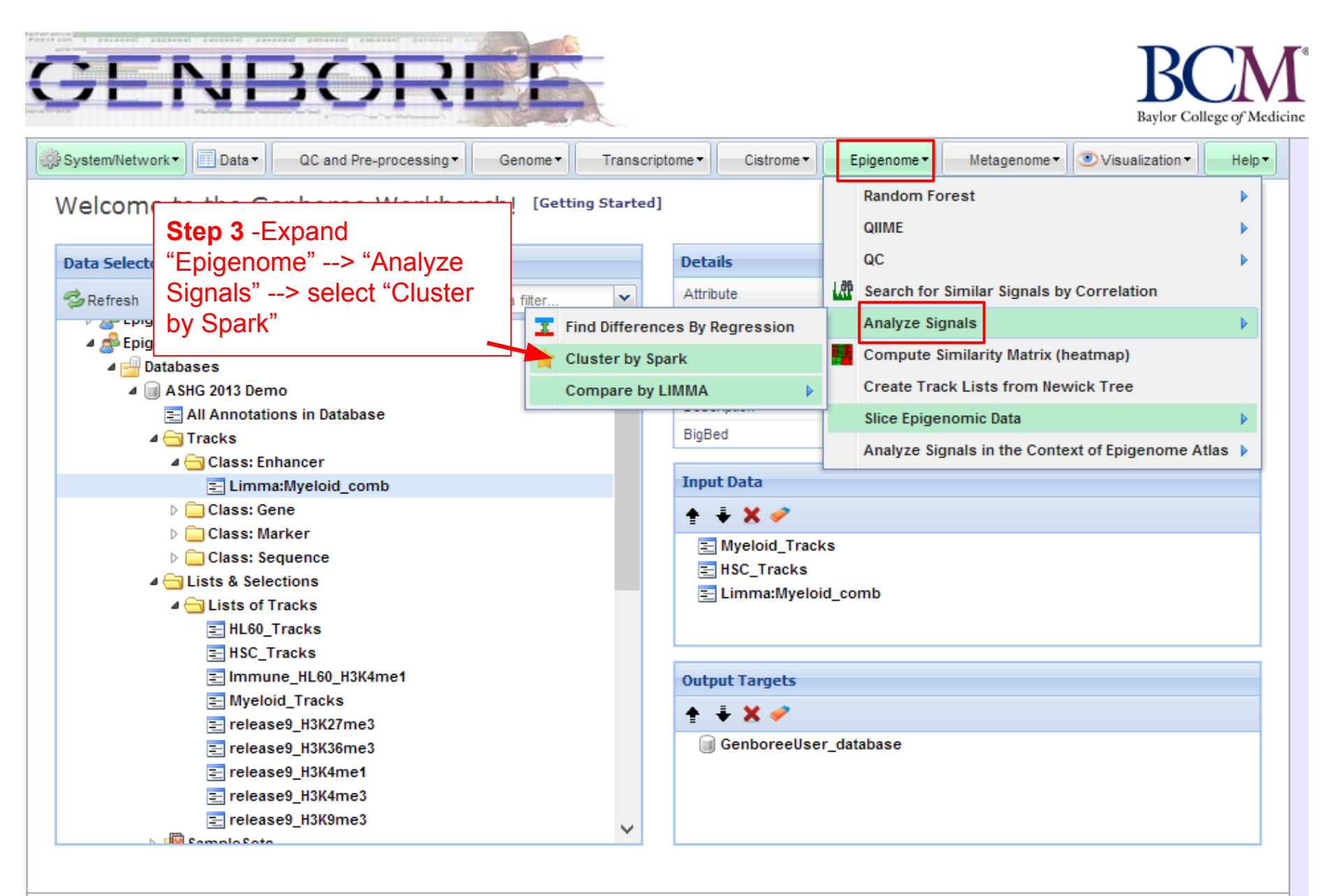

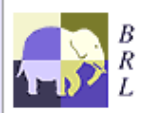

Genboree is built & maintained by the Bioinformatics Research Laboratory at Baylor College of Medicine.

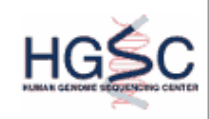

Genboree is a hosted service. Code is available free for academic use.

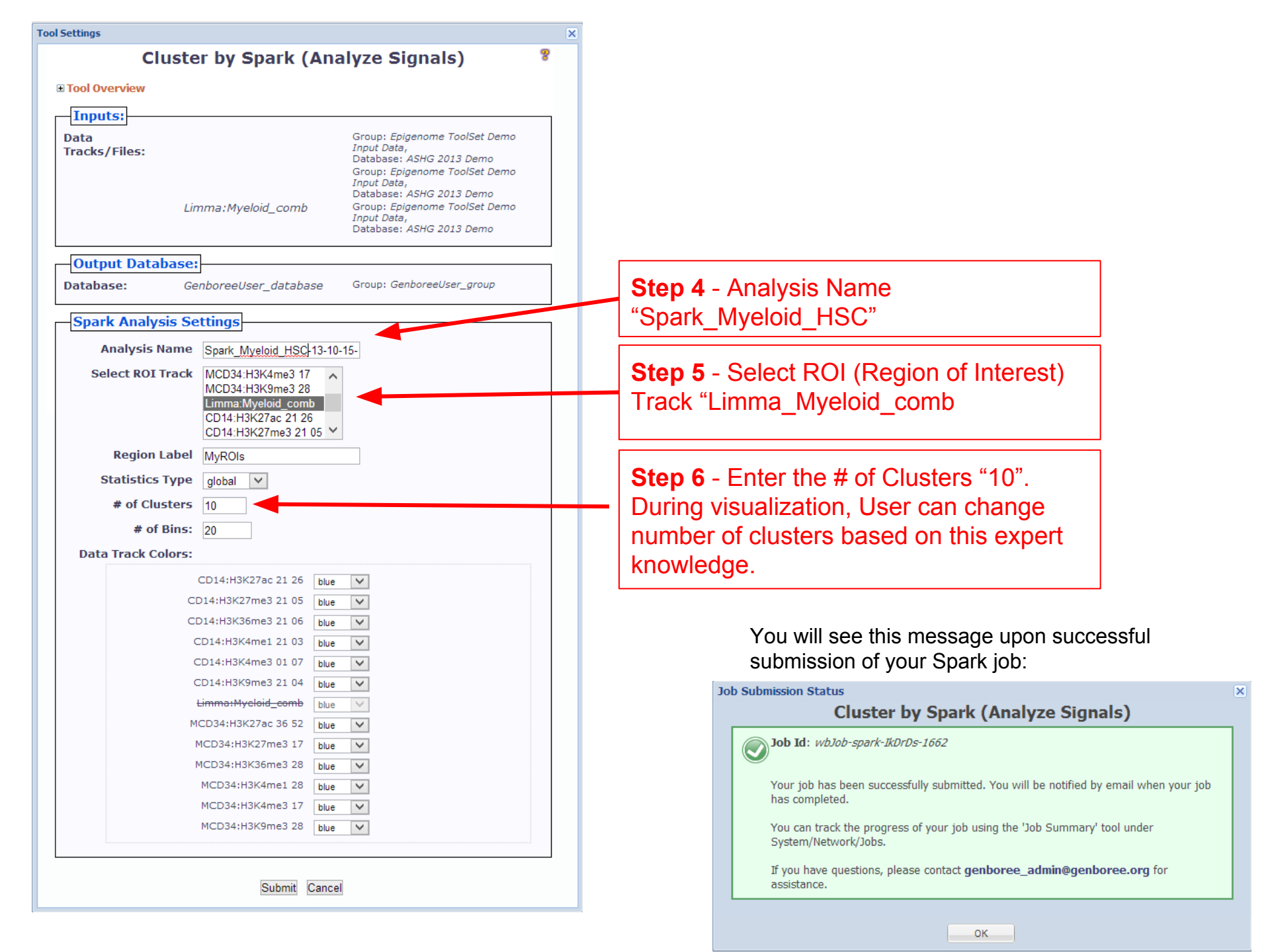

#### Status of the jobs submitted can be obtained through Job Summary

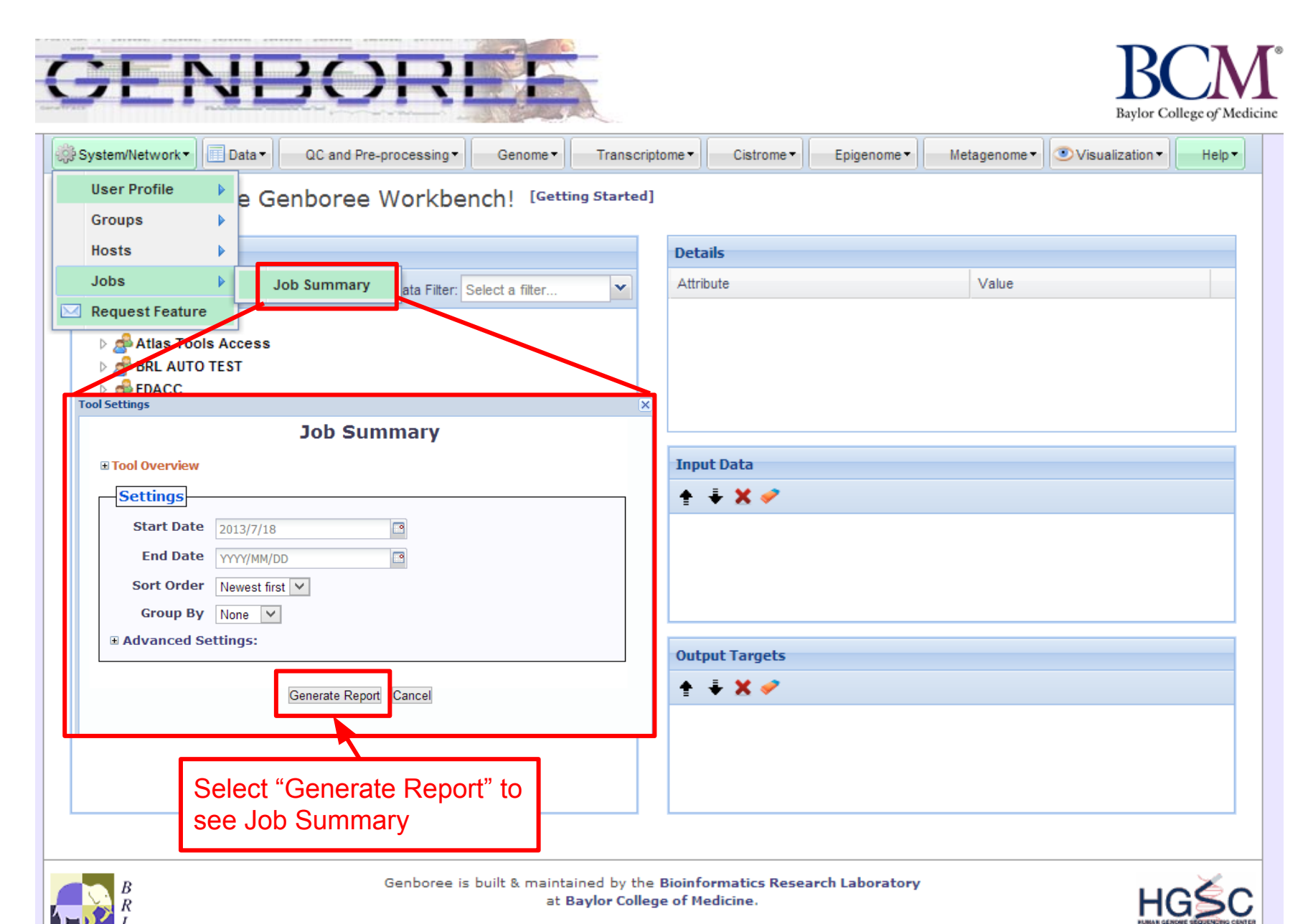

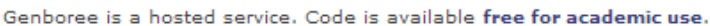

#### You will receive an email with the following message when you Spark job has finished:

| Your Spark job completed successfully.                                                                                                    |                                                                                                |                                                      |
|----------------------------------------------------------------------------------------------------|------------------------------------------------------------------------------------------------|------------------------------------------------------|
| Job Summary:<br>JobID - wbJob-spark-AsqKIJ-9045<br>Analysis Name -<br>Inputs:<br># of Data Tracks - 12<br>ROI Track - Limma:Myeloid_comb<br>Outputs:<br>Output DB - UseCase<br>Output Host - genboree.org<br>Settings:<br>k - 10<br>normType - exp<br>numBins - 20<br>regionLabel -<br>statsType - global |                                                                                                |                                                      |
| Additional Info:                                                                                                    |                                                                                                |                                                      |
| To view your results in the Spark GUI:<br>(a) download and unzip the results archive and then<br>(b) launch Spark via Java Web Start and open the analysis folder.<br>Spark Java Web Start Link:<br><u>http://www.bcgsc.ca/downloads/spark/current/start.jnlp</u><br>- The Genboree Team                  | <b>Step 7</b> - Follow the steps to view the results in Spark GUI. Make sure Java is installed |                                                      |
|                                                                                                    |                                                                                                |                                                      |
| Result File Location in the Genboree Workbench:<br>(Direct links to files are at the end of this email)<br>Host: genboree.org<br>Grp:<br>Db:<br>Files Area:<br>* Spark - Results/<br>*:                                                                                                    |                                                                                                |                                                      |
| Result File URLs (click or paste in browser to access file):<br>FILE: Spark_Myeloid_HSC.zip<br>URL:<br>http://genboree.org/java-bin/apiCaller.jsp?rsrcPath=http%3A%2F%2Fgenboree.org%2Ff                                                                                                    | REST%2Fv1%2Fgrp%2Fvamin_group%2Fdb%2FUseCase%2Ffile%2FSpark%2520-%2520Results                  | %2FSpark Myeloid HSC%2FSpark Myeloid HSC.zip%2Fdata% |
| 3F&fileDownload=true&promptForLogin=true&errorFormal=html                                                                                                    |                                                                                                |                                                      |
| ▶                                                                                                    |                                                                                                |                                                      |

 $\mathbf{N}$ 

Step 8 - Download Spark Results and UNZIP the Folder

## **SPARK GUI**

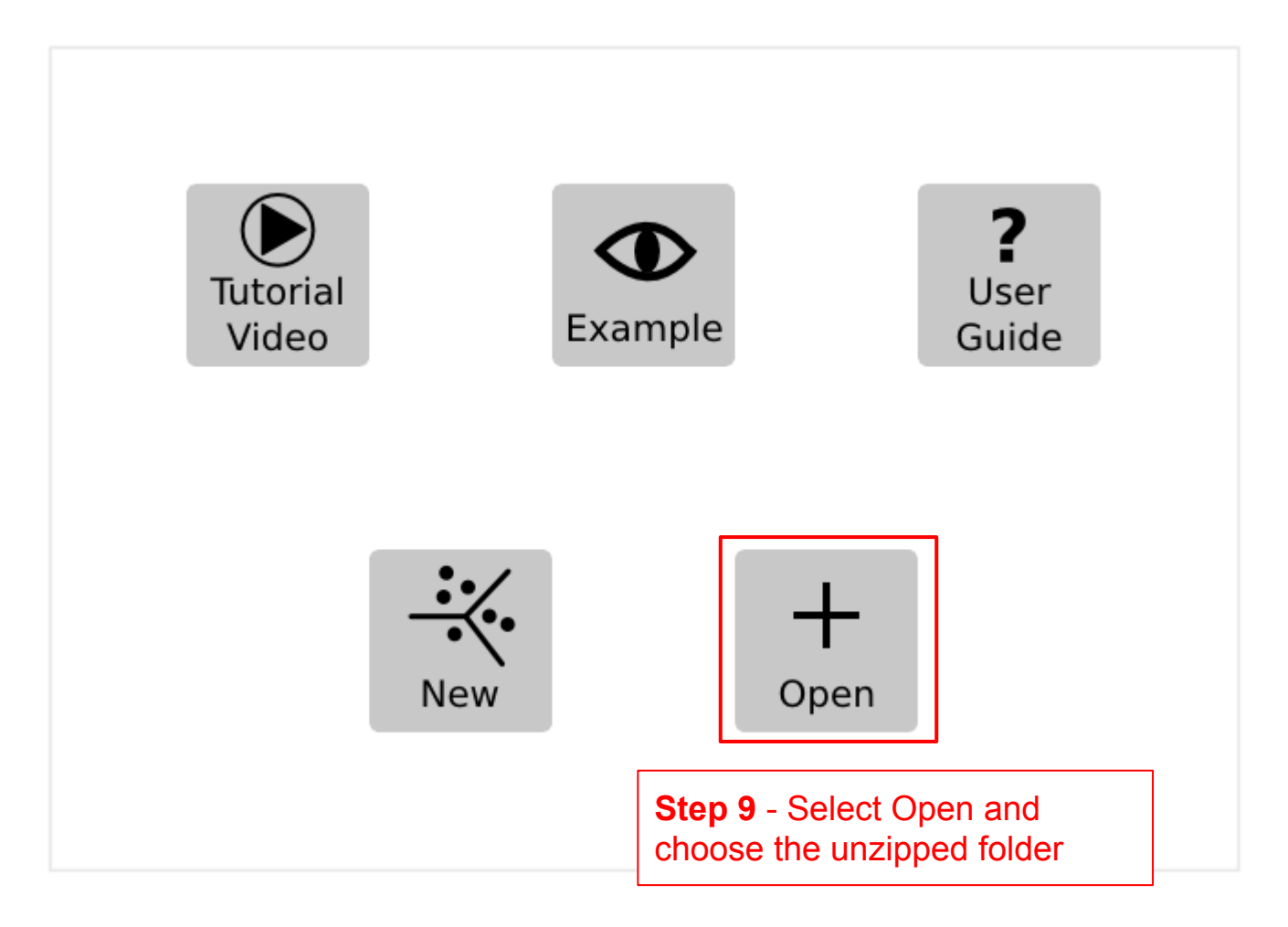

#### **SPARK** output results

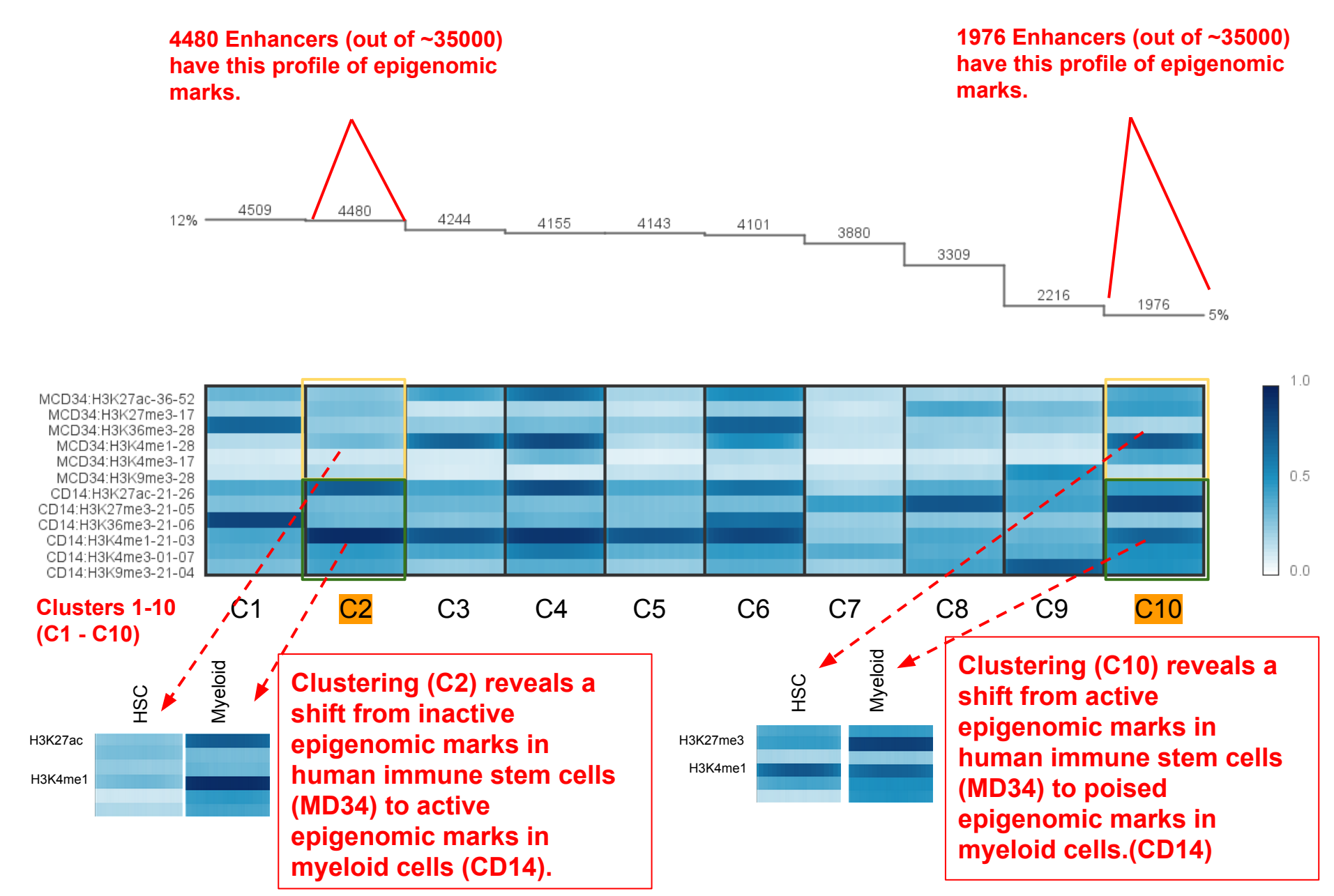

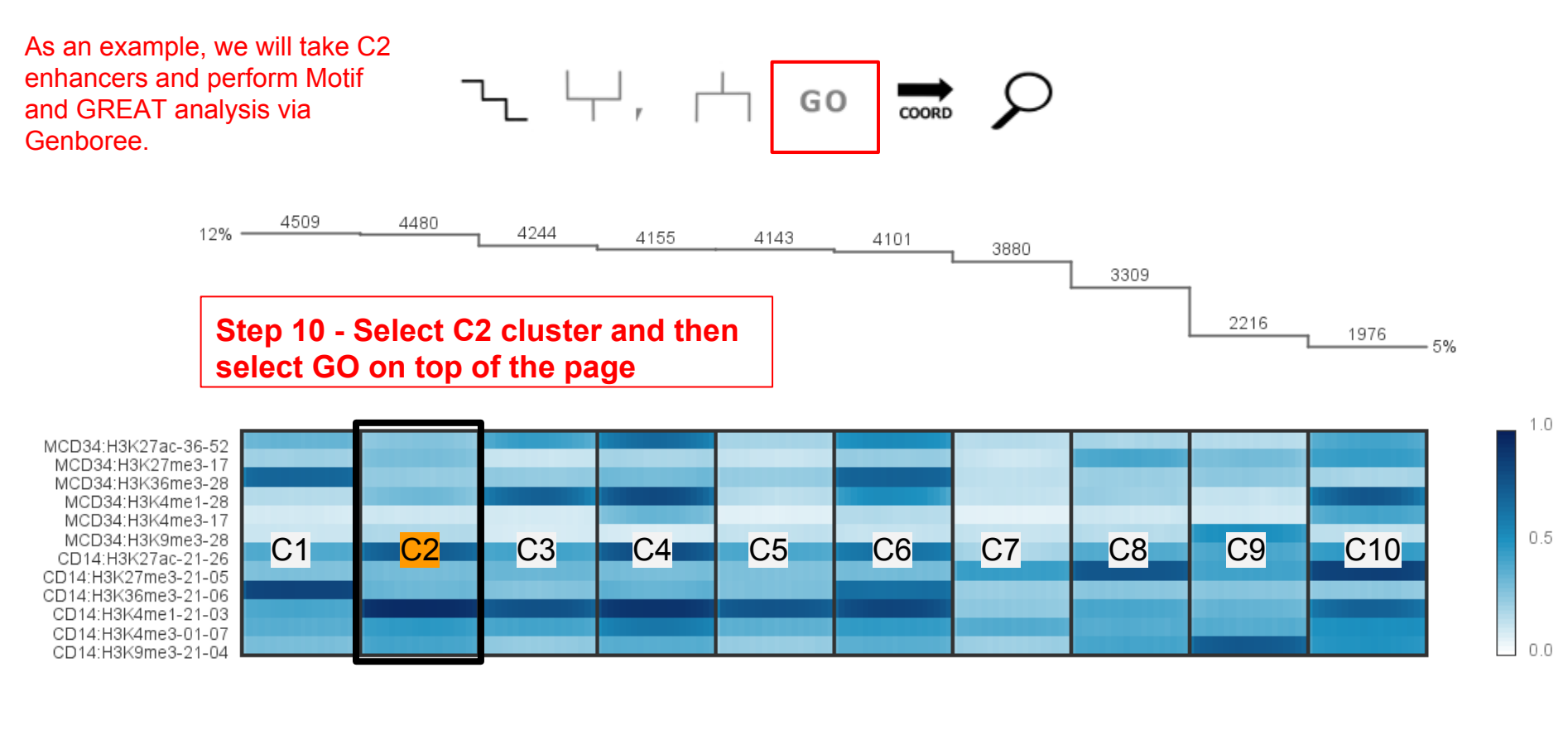

|                                                                                                    | Warning                                                                                                    | ×                                                                             |
|----------------------------------------------------------------------------------------------------|----------------------------------------------------------------------------------------------------|-------------------------------------------------------------------------------|
| Step 11 - Select Copy and<br>Launch. Web-browser will be<br>launched. We will not use<br>DAVID as regions are<br>enhancers and not genes. We<br>will do Motif and GREAT<br>analysis via Genboree. | Too many IDs to query in a single URL.<br>Click 'Copy and Launch' to copy these IDs to the clipboard<br>launch the DAVID website. Once loaded, paste your ID list<br>the 'Upload Tab'.           Copy and Launch         Cancel           Copy and Launch         Cancel | Once select<br>Launch". The region<br>clipboard a<br>DAVID wet<br>excel and u |

Once selected "Copy and Launch". This action copies the region IDs to your clipboard and launches the DAVID website. Next, open excel and paste the region IDs (which exist on your clipboard) to make a BED file

| x≣               | 5                             | ~ ~                   | <b>▼</b>                     |                        |            |                             |                                 |                           |                      |                              |                   |                | Myeloid_I           | HSC_1.txt -                 | Excel                         |
|------------------|-------------------------------|-----------------------|------------------------------|------------------------|------------|-----------------------------|---------------------------------|---------------------------|----------------------|------------------------------|-------------------|----------------|---------------------|-----------------------------|-------------------------------|
| F                | ILE H                         | OME                   | INSERT                       | PAGE LA                | YOUT       | FORMULAS                    | DATA                            | REVIEW                    | VIEW                 |                              |                   |                |                     |                             |                               |
| Fro              | m From<br>tess Web            | From<br>Text<br>Get E | From Other<br>Sources +      | Existin                | ig F       | Refresh<br>All - Connection | ections<br>erties<br>.inks<br>s | AJ AZ<br>ZJ AZ<br>ZJ Sort | Filter<br>Sort & Fil | Clear<br>Reapply<br>Advanced | Text to<br>Column | Flash<br>Fill  | Remove<br>Duplicate | Data<br>s Validatio<br>Data | Consolidate<br>n *<br>a Tools |
| Ste<br>the<br>se | ep 12 -<br>e colun<br>lect "T | Pas<br>nn. I<br>ext f | te and<br>Under "<br>to Colu | Select<br>Data"<br>mns | 38         | 02-2074400                  | Conv                            | ert Text 1                | o Colu               | mns Wizard                   | - Sten '          | l of 3         |                     | ?                           | ×                             |
| 1                | chr1:207                      | 3802-2                | 2074400                      |                        |            |                             | com                             | ere reae                  |                      |                              | otep              | . 01.5         |                     |                             |                               |
| 2                | chr1:208                      | 1:202-2               | 2083600                      |                        | The Tex    | t Wizard has deter          | mined that y                    | your data is              | Delimited.           |                              |                   |                |                     |                             |                               |
| 3                | chr1:358                      | 1602-3                | 3583800                      |                        | If this is | correct, choose N           | ext, or choo                    | se the data               | type that b          | est describes yo             | ur data.          |                |                     |                             |                               |
| 4                | chr1:6804                     | 4:802-6               | 5805400                      |                        | Origin     | al data type                |                                 |                           |                      |                              |                   |                |                     |                             |                               |
| 5                | chr1:681                      | 5802-6                | 5817000                      |                        | Choo       | se the file type tha        | t best descr                    | ibes your da              | ta:                  |                              |                   |                |                     |                             |                               |
| 6                | chr1:816                      | 4:802-8               | 3165400                      |                        |            | Delimited -                 | Characters s                    | uch as comr               | nas or tab           | s separate each              | field.            |                |                     |                             |                               |
| 7                | chr1:818                      | 5802-8                | 3188200                      |                        | 0          | Fixed <u>w</u> idth - I     | Fields are al                   | igned in colu             | mns with             | spaces between               | each field.       |                |                     |                             |                               |
| 8                | chr1:828                      | 4:202-8               | 3285400                      |                        |            |                             |                                 |                           |                      |                              |                   |                |                     |                             |                               |
| 9                | chr1:828                      | 5602-8                | 3285800                      |                        |            |                             |                                 |                           |                      |                              |                   |                |                     |                             |                               |
| 10               | chr1:894                      | 9:202-8               | 3951800                      |                        |            |                             |                                 |                           |                      | Step 1                       | 3 - Se            | lect l         | Jelimit             | ed                          |                               |
| 11               | chr1:915                      | 2:802-9               | 9153400                      |                        |            |                             |                                 |                           |                      | and se                       | lect "            | Next           | .,                  |                             |                               |
| 12               | chr1:929                      | 1:202-9               | 9294200                      |                        |            |                             |                                 |                           |                      |                              |                   |                |                     |                             |                               |
| 13               | chr1:1004                     | 49802                 | -10050800                    |                        | Previe     | ew of selected data         | a:                              |                           |                      |                              |                   |                |                     |                             |                               |
| 14               | chr1:100                      | 5.602                 | -10052200                    |                        | 1 ch       | r1.2073802-20               | 74400                           |                           |                      |                              |                   |                |                     | ,                           | <u> </u>                      |
| 15               | chr1:100                      | 5:2402                | -10054000                    |                        | 2 ch       | r1:2081202-20               | 83600                           |                           |                      |                              |                   |                |                     |                             |                               |
| 16               | chr1:102                      | 5 <mark>8402</mark>   | -10270000                    |                        | 3 ch       | r1:3581602-35               | B3800                           |                           |                      |                              |                   |                |                     |                             |                               |
| 17               | chr1:110                      | 2 002                 | -11028200                    |                        | 5 ch       | r1:6816802-68               | 17000                           |                           |                      |                              |                   |                |                     |                             |                               |
| 18               | chr1:117                      | 8.5402                | -11786200                    |                        | 6 ch       | r1:8164802-81               | 65400                           |                           |                      |                              |                   |                |                     |                             | ×                             |
| 19               | chr1:118                      | 74202                 | -11874800                    |                        | <          |                             |                                 |                           |                      |                              |                   |                |                     | >                           |                               |
| 20               | chr1:119                      | 1.402                 | -11911800                    |                        |            |                             |                                 |                           |                      |                              |                   |                |                     |                             |                               |
| 21               | chr1:119                      | 53402                 | -11954000                    |                        |            |                             |                                 | Ca                        | ncel                 | < Back                       |                   | <u>N</u> ext : | >                   | <u>F</u> inish              |                               |
| 22               | chr1:122                      | 56602                 | -12257600                    |                        |            |                             |                                 |                           |                      |                              |                   |                |                     |                             |                               |

#### Convert Text to Columns Wizard - Step 2 of 3

This screen lets you set the delimiters your data contains. You can see how your text is affected in the preview below.

| Delimiters          Image: Delimiters         Image: Delimiters         Semicolon         Comma         Space         Image: Delimiters         Image: Delimiters         Image: Delimiters         Data preview | Treat consecutive delimiters as one<br>•ext qualifier:                                                                                                    |                |
|----------------------------------------------------------------------------------------------------|----------------------------------------------------------------------------------------------------|----------------|
| chr1 2073802-207440<br>chr1 2081202-208360<br>chr1 3581602-358380<br>chr1 6804802-680540<br>chr1 6816802-631700<br>chr1 8164802-816540                                                                           | <ul> <li>Perform similar steps to separate</li> <li>Chromosome Start and Stop into different</li> <li>columns, but instead of entering a colon,</li> <li>you will enter hyphen.</li> </ul> | >              |
|                                                                                                    | Cancel < <u>B</u> ack <u>N</u> ext >                                                                                                    | <u>F</u> inish |

| From From Access Web                                                                                                    | ME INSERT                                                                                                    | T PAGE LAYOU<br>ther<br>ts * Connections<br>ta<br>2073802                | T FORMULAS DATA                                                                                                    | REVIEW<br>⊉↓ ∡ 2<br>∡↓ Sort                                           | VIEW<br>Filter                                                                             | Clear<br>Reapply<br>Advanced | Text to<br>Columns | Myeloid_H            | SC_1.bxt - | Excel |
|----------------------------------------------------------------------------------------------------|----------------------------------------------------------------------------------------------------|--------------------------------------------------------------------------|----------------------------------------------------------------------------------------------------|-----------------------------------------------------------------------|--------------------------------------------------------------------------------------------|------------------------------|--------------------|----------------------|------------|-------|
| A<br>1 chr1<br>2 chr1<br>3 chr1<br>Step 15 - S<br>and C and 7<br>by right clip<br>choosing "<br>Select cate<br>"Number" v<br>place | B<br>2073802<br>2081202<br>3581602<br>elect col<br>format the<br>cking an<br>Format of<br>gory as<br>with 0 de | c<br>2074400<br>2083600<br>3583800<br>umns B<br>he cells<br>d<br>Cells". | Number       Alignment         Category:       General         Mumber       Currency         Accounting       Date         Time       Percentage         Fraction       Scientific         Text       Special         Custom       Custom | Font<br>Sam<br>207<br>Decim<br>Us<br>Negat<br>-1234<br>(1234<br>(1234 | Format<br>Border<br>ple<br>'3802<br>tal places: 0<br>se 1000 Separat<br>tive numbers:<br>4 | t Cells<br>Fill              | Protection         | ?                    | ×          | M     |
| 13       chr1         14       chr1         15       chr1         16       chr1         17       chr1         18       chr1        | 10049802<br>10051602<br>10052402<br>10268402<br>11027002<br>11785402                                           | 10050800<br>10052200<br>10054000<br>10270000<br>11028200<br>11786200     | Number is used for gene<br>for monetary value.                                                                                                    | ral display of                                                        | numbers. Curr                                                                              | ency and Acc                 | ounting offer s    | specialized formatti | ng         |       |

Step 16 - Save the file as "Spark -Myeloid\_HSC-C2" in Tab-delimited format

ОК Са

Cancel

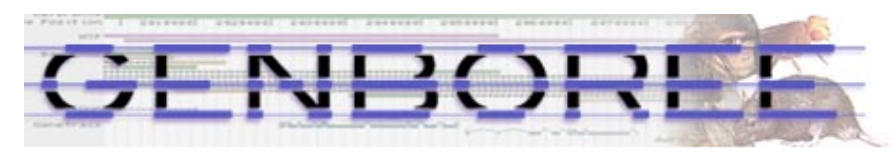

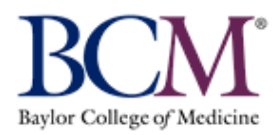

| System/Network 🕶                                                                                                    | 🔲 Data 🕶                                                                                                    | QC and Pre-pre                         | ocessing •       | Genome -        | Trans              | criptome          | Cistrome          | Epigenome    | Metagenome -                       | ●Visualization •      | Help |
|----------------------------------------------------------------------------------------------------|----------------------------------------------------------------------------------------------------|----------------------------------------|------------------|-----------------|--------------------|-------------------|-------------------|--------------|------------------------------------|-----------------------|------|
| Welcome to                                                                                                    | Data<br>≣ Entit                                                                                                    | bases<br>ty Lists                      | ▶<br>▶ be        | ench! [Get      | ting Starte        | ed]               |                   |              |                                    |                       |      |
| Data Selector                                                                                                    | Entr                                                                                                    | ypoints                                | •                |                 |                    | De                | etails            |              |                                    |                       |      |
| 🕏 Refresh                                                                                                    | 📄 Files                                                                                                    | S                                      | ▶ er:            | Select a filter | ~                  | A                 | ttribute          |              | Value                              |                       |      |
| 4 📑 genboree.or                                                                                                    | r 📄 Proj                                                                                                    | ects                                   |                  |                 |                    | G                 | roup              |              | Epigenome                          | ToolSet Demo Input Da | ta 🔨 |
| 🛛 🖉 Atlas Too                                                                                                    | 🙀 Sam                                                                                                    | ples & Sample Se                       | ts 🕨             |                 |                    | Da                | atabase           |              | ASHG 2013                          | 3 Demo                |      |
|                                                                                                    | 🔳 Trac                                                                                                    | ks                                     | ▶ =              | Import 🕨        | Array              | Data              |                   |              | Limma:Mye                          | loid_comb             | _    |
| <ul> <li>Brigenon</li> <li>Brigenon</li> <li>Brigenon</li> </ul>                                                                                                    | ne Informa<br>ne Informa                                                                                              | atics Demo Output<br>atics Workshop (M | Data<br>ay 2012) | Utilities 🕨     | 📝 Track<br>🗾 Uploa | Metada<br>d Track | ta<br>Annotations | Step<br>Trac | <b>18</b> - Select<br>k Annotation | "Upload<br>s"         | ~    |
| <ul> <li>Epigenon</li> <li>Epigenon</li> <li>Genbores</li> <li>Databa</li> <li>Databa</li> <li>Gen</li> <li>Project</li> <li>GMT_Tut</li> <li>GMT_Tut</li> <li></li></ul> | nics Roadr<br>eUser_gro<br>ases<br>nboreeUse<br>orial<br>orial<br>Mill_Lab<br>sitory<br>(Atlases<br>cgsc.ca<br>brc.jp | nap Repository<br>oup<br>er_database   |                  |                 |                    |                   | utput Targets     | er_database  | Step 17 -To<br>track annota        | upload                |      |
| þ 📑 www.brain-                                                                                                    | research-                                                                                                    | lab.org                                |                  |                 |                    |                   |                   |              | your databa                        | se                    |      |

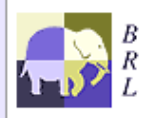

Genboree is built & maintained by the Bioinformatics Research Laboratory at Baylor College of Medicine.

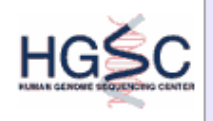

| Tool Settings                              | ×                                         |                                                                                                |
|--------------------------------------------|-------------------------------------------|------------------------------------------------------------------------------------------------|
| Upload Track Annotatio                     | ons 💡                                     |                                                                                                |
| Tool Overview                              |                                           |                                                                                                |
| Input Data:                                |                                           |                                                                                                |
| Data File: n/a [None sele                  | ected ]                                   |                                                                                                |
| Output Location:                           |                                           |                                                                                                |
| Database: GenboreeUser_database Group: Gen | nboreeUser_group                          |                                                                                                |
| Settings                                   |                                           |                                                                                                |
| Select File Choose File Spark-MyelHS       | C C2.txt                                  | ep 19 - Choose File "Spark-Myeloid_HSC                                                         |
| Input Format Bed                           | - C2                                      | txt" to upload                                                                                 |
| Track Class Enhancer                       |                                           |                                                                                                |
| Track Name Spark : Myeloid HSC             |                                           | ep 20 - Select Bed                                                                             |
| Skip non-assembly chromosome               | es la la la la la la la la la la la la la |                                                                                                |
| □ Skip out-of-range annotations            |                                           | ep 21 - Name Track Class as "Enhancer",<br>ack Name as "Spark:Myeloid, HSC, C2"                |
| O based and half open                      |                                           |                                                                                                |
| 1 based and fully closed                   |                                           | You will see this message upon                                                                 |
|                                            |                                           | vou will have to wait for a success email                                                      |
| Submit Cancel                              |                                           | Job Submission Status                                                                          |
|                                            |                                           | Upload Track Annotations                                                                       |
|                                            |                                           | JOD 10: WDJOD-UDIOAO I TACKANNOS-ODSE-OK-USU2                                                  |
|                                            |                                           | Your job has been successfully submitted. You will be notified by email whe<br>has completed.  |
|                                            |                                           | You can track the progress of your job using the 'Job Summary' tool under System/Network/Jobs. |
|                                            |                                           | If you have questions, please contact genboree_admin@genboree.org f assistance.                |
|                                            |                                           |                                                                                                |

×

ОК

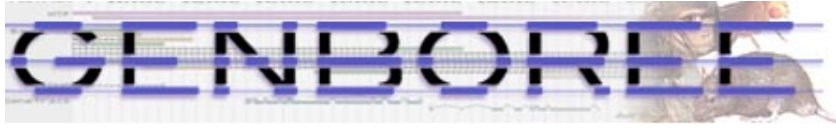

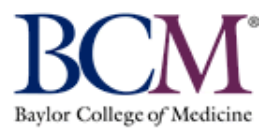

| 🔅 System/Network 🔻 🔲 🗖 Data 🔻 | QC and Pre-processing -  | Genome▼        | Transcr    | iptome 🕶 | Cistrome •     | Epigeno    | me • Me | etagenome <del>•</del> | Ovisualization ▼ | Help 🕶 |
|-------------------------------|--------------------------|----------------|------------|----------|----------------|------------|---------|------------------------|------------------|--------|
| Welcome to the Ger            | nboree Workber           | nch! [Getti    | ng Started | 1        |                |            |         |                        |                  |        |
|                               |                          |                |            |          |                |            |         |                        |                  |        |
| Data Selector                 |                          |                |            | Deta     | ils            |            |         |                        |                  |        |
| 🤣 Refresh                     | Data Filter: Se          | elect a filter | ~          | Attrib   | oute           |            |         | Value                  |                  |        |
|                               |                          |                | ^          | Grou     | р              |            |         | GenboreeU              | ser_group        | $\sim$ |
| Genboreeuser_d                | atabase<br>a in Databasa |                |            | Datat    | base           |            |         | GenboreeU              | ser_database     |        |
|                               | s in Database            |                |            | Name     | ;              |            |         | Spark:Myeld            | oid_HSC_C2       |        |
| Class: Bran                   | ch Specific ROI          |                |            | Desc     | ription        |            |         |                        |                  |        |
| D 🔂 Class: Clas               | s                        |                |            | BigBe    | ed             |            |         | none                   |                  | $\sim$ |
| 4 😋 Class: Enha               | ncer                     |                |            |          |                |            |         |                        |                  |        |
| 🔁 Spark:HL                    | _60_active_C12           |                |            | Inpu     | t Data         |            |         |                        |                  |        |
| 🔁 Spark:M                     | yeloid_HSC_C2            |                |            | +        | ÷ 🗙 🥜          |            | Otom 0  |                        |                  |        |
| Diass: Gene                   |                          |                |            | =        | Spark:Myeloid  | HSC C2     | Step 2  |                        | j Spark.         |        |
| Class: High                   | Density Score Data       |                |            |          |                |            | Myeloi  | Id_HSC                 | _C2 from yc      | bur    |
| Class: MAC                    | er.                      |                |            |          |                |            | databa  | ase in Ir              | iput Data. D     | rag    |
| Class: Sequence               | ience                    |                |            |          |                |            | Your D  | Databas                | e and Project    | ct     |
| Diass: SPA                    | RK                       |                |            |          |                |            | Page i  | n Outpi                | It Targets       |        |
| ⊳ 🧰 Lists & Selecti           | ions                     |                |            | Outo     | ut Targets     |            | . ago . | n o aipi               | at rangete       |        |
| 👂 👜 Sample Sets               |                          |                |            | •        | =              |            |         |                        |                  |        |
| b 🐸 Samples                   |                          |                |            | Ŧ        | <b>+ X </b> <∕ |            |         |                        |                  |        |
| ⊳ 📇 Files                     |                          |                |            |          | GenboreeUse    | r_database | •       |                        |                  |        |
| Designed                      |                          |                |            | E        | Use_Case_19    | _GU        |         |                        |                  |        |
| 4 Projects                    | roject                   |                |            |          |                |            |         |                        |                  |        |
|                               | i ojeci                  |                | $\sim$     |          |                |            |         |                        |                  |        |

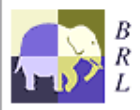

Genboree is built & maintained by the Bioinformatics Research Laboratory at Baylor College of Medicine.

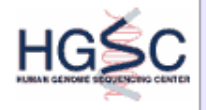

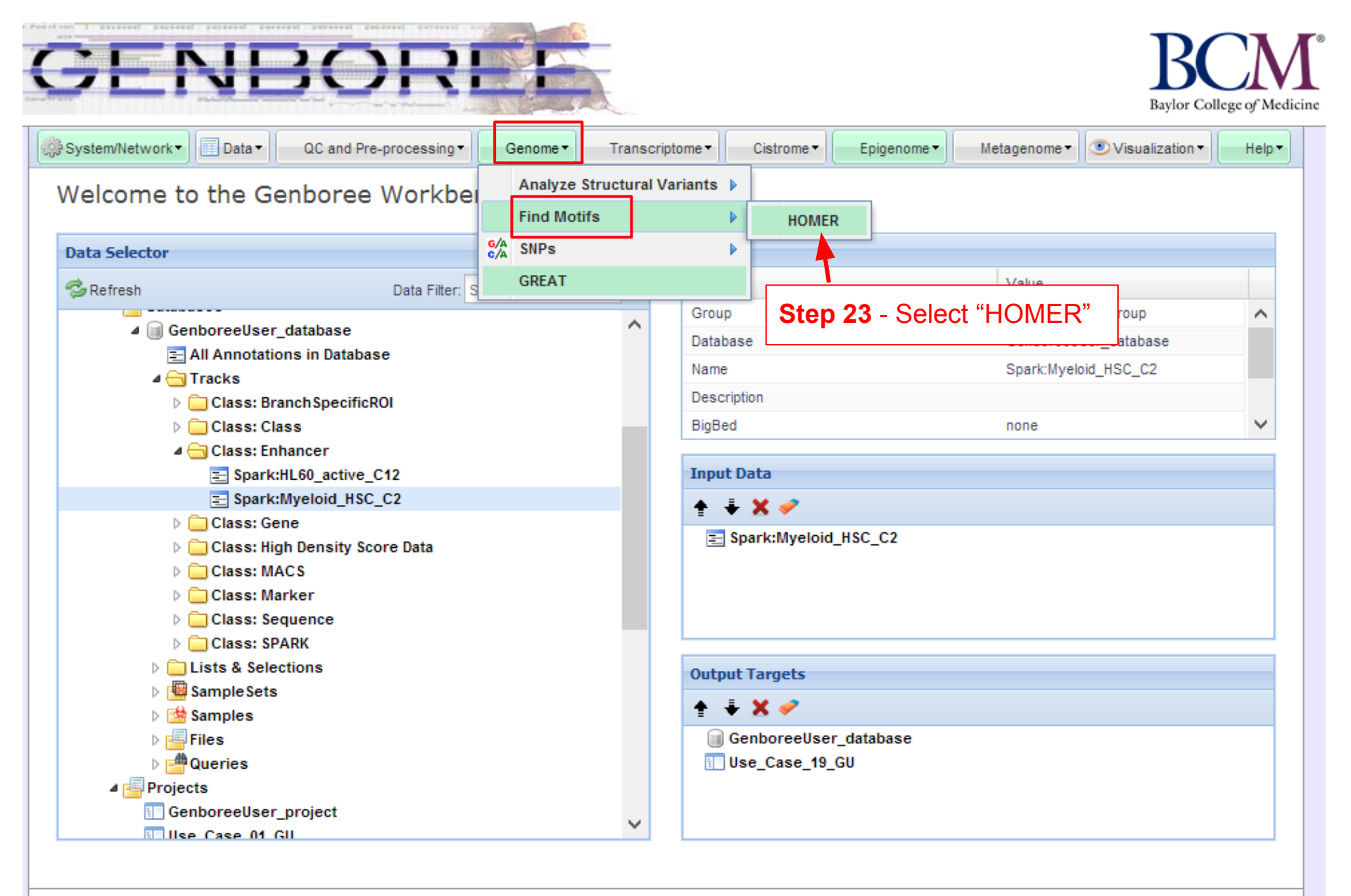

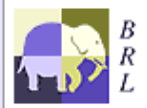

Genboree is built & maintained by the Bioinformatics Research Laboratory at Baylor College of Medicine.

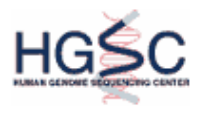

Genboree is a hosted service. Code is available free for academic use.

| Settings                                                                                                    | ×                        |                                                                                      |                 |
|----------------------------------------------------------------------------------------------------|--------------------------|--------------------------------------------------------------------------------------|-----------------|
| HOMER BETA                                                                                                    | 8                        |                                                                                      |                 |
| Tool Overview                                                                                                    |                          |                                                                                      |                 |
| Input Track:                                                                                                    |                          |                                                                                      |                 |
| Genes/Peaks Spark:Myeloid_HSC_C2 Group: Genbored<br>of Interest: GenboreeUser_d                                                                                                    | eUser_group,<br>latabase |                                                                                      |                 |
| Output Database/Project:                                                                                                    |                          |                                                                                      |                 |
| Database/Projects         GenboreeUser_database Group:<br>GenboreeUs           Of Interest:         GenboreeUser_database Group:<br>GenboreeUs           Use_Case_19_GU         Group:<br>GenboreeUs | er_group                 |                                                                                      |                 |
| Settings                                                                                                    |                          |                                                                                      |                 |
| Analysis Name Homer-2013-10-15-15:13:26                                                                                                    | <b>Step 24</b> - You     | a can change the                                                                     |                 |
| Genome Version hg19                                                                                                    | Analysis Nam             | e or leave default name                                                              |                 |
| Run against Genome                                                                                                    |                          |                                                                                      |                 |
| ○ Run against Promoters                                                                                                    |                          |                                                                                      |                 |
| Promoter Set human 🗸                                                                                                    |                          |                                                                                      |                 |
| Basic Options                                                                                                    |                          |                                                                                      |                 |
| Advanced Options                                                                                                    |                          | You will see this message upon                                                       |                 |
| Known Motif Options/Visualizations                                                                                                    |                          | successful submission of your job:                                                   |                 |
|                                                                                                    |                          | Job Submission Status                                                                |                 |
| Submit                                                                                                    |                          | HOMER BETA                                                                           |                 |
|                                                                                                    |                          | Job Id: wbJob-homer-oJzHGs-1668                                                      |                 |
|                                                                                                    |                          | Your job has been successfully submitted. You will be notified by email              | l when your jol |
|                                                                                                    |                          | has completed.                                                                       | ndor            |
|                                                                                                    |                          | System/Network/Jobs.                                                                 | idei            |
|                                                                                                    |                          | If you have questions, please contact genboree_admin@genboree.comparison assistance. | org for         |
|                                                                                                    |                          | ОК                                                                                   |                 |

X

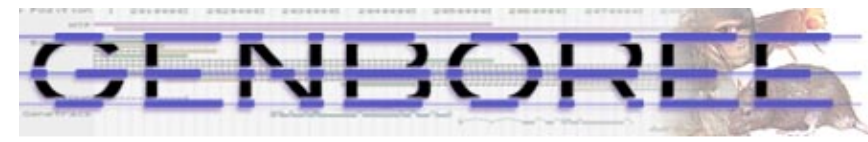

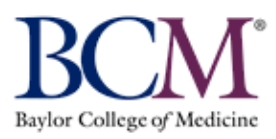

| System/Network  Data  QC and Pre-processing                                                                                                    | Genome                   | Transcript           | tome - Cistrome | Epigenome •             | Metagenome •                                                                                                    | ● Visualization ▼                     | Help▼         |
|----------------------------------------------------------------------------------------------------|--------------------------|----------------------|-----------------|-------------------------|----------------------------------------------------------------------------------------------------|---------------------------------------|---------------|
| Welcome to the Genboree Workb                                                                                                    | El Analyze S<br>Find Mot | Structural Va<br>ifs | ariants ▶       |                         |                                                                                                    |                                       |               |
| Data Selector                                                                                                    | G/A SNPs<br>GREAT        |                      |                 | Step 26 - S             | Select "GRE/                                                                                                    | <b>Δ</b> Τ"                           |               |
| GenboreeUser_database                                                                                                    | ۹                        | ^                    | Group           |                         | GenboreeU                                                                                                    | ser_group                             | ^             |
| E All Annotations in Database ▲                                                                                                    |                          |                      | Name            |                         | Spark:Myel                                                                                                    | oid_HSC_C2                            |               |
| <ul> <li>Class: Branch SpecificROI</li> <li>Class: Class</li> <li>Class: Enhancer</li> </ul>                                                                                      |                          |                      | BigBed          |                         | none                                                                                                    |                                       | ~             |
| Spark:HL60_active_C12                                                                                                    |                          |                      | Input Data      |                         |                                                                                                    |                                       |               |
| <ul> <li>▷ □ Class: Gene</li> <li>▷ □ Class: High Density Score Data</li> <li>▷ □ Class: MACS</li> <li>▷ □ Class: Marker</li> </ul>                                               |                          |                      | Spark:Mye       | loid_HSC_C2             | <ul> <li>Step 25 -Drag Spark:<br/>Myeloid_HSC_C2 from<br/>database in Input Data.<br/>Your Database and Pro</li> </ul> |                                       |               |
| Class: Sequence                                                                                                    |                          |                      |                 | d<br>Y                  | latabase in li<br>′our Databas                                                                                         | nput Data. D<br>se and Projec         | rag<br>ct Pag |
| <ul> <li>Class: Sequence</li> <li>Class: SPARK</li> <li>Lists &amp; Selections</li> <li>Sample Sets</li> </ul>                                                                    |                          |                      | Output Targets  | d<br>Y<br>ir            | latabase in li<br>Your Databas<br>n Output Tar                                                                         | nput Data. D<br>se and Projec<br>gets | rag<br>ct Pag |
| <ul> <li>Class: Sequence</li> <li>Class: SPARK</li> <li>Lists &amp; Selections</li> <li>Sample Sets</li> <li>Samples</li> <li>Files</li> <li>Queries</li> <li>Projects</li> </ul> |                          |                      | Output Targets  | User_database<br>_19_GU | latabase in li<br>′our Databas<br>n Output Tar                                                                         | nput Data. D<br>se and Projec<br>gets | rag<br>ct Pag |

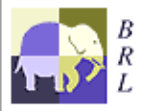

Genboree is built & maintained by the Bioinformatics Research Laboratory at Baylor College of Medicine.

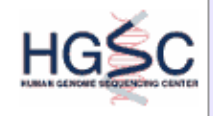

Genboree is a hosted service. Code is available free for academic use.

| ol Settings                                                                                                    |                    | ×                  |                                                                 |                   |
|----------------------------------------------------------------------------------------------------|--------------------|--------------------|-----------------------------------------------------------------|-------------------|
| GREAT BETA                                                                                                    | 8                  |                    |                                                                 |                   |
| Tool Overview                                                                                                    |                    |                    |                                                                 |                   |
| Tracks of Interest:                                                                                                    |                    |                    |                                                                 |                   |
| Track: Spark:Myeloid_HSC_C2 Group: GenboreeUser<br>Database:<br>GenboreeUser_databa                                                                                               | r_group,<br>ase    |                    |                                                                 |                   |
| Output Database/Project:                                                                                                    |                    |                    |                                                                 |                   |
| Database/Projects       GenboreeUser_database Group:         Of Interest:       GenboreeUser_gr         Use_Case_19_GU       Group:         GenboreeUser_gr       GenboreeUser_gr | roup               |                    |                                                                 |                   |
| Settings                                                                                                    |                    |                    |                                                                 |                   |
| Analysis Name GREAT-2013-10-15-15:24:48                                                                                                    | Step 27<br>Name or | - Yo               | ou can change the Analysis<br>ive default name                  |                   |
| Submit Cancel                                                                                                    |                    |                    | You will see this message upon submission of your job:          | successfu         |
|                                                                                                    | Job Submission     | Statu              | s<br>GREAT <sup>BETA</sup>                                      |                   |
|                                                                                                    | Job Id             | l: wbJa            | bb-great-EmC8lG-0940                                            |                   |
|                                                                                                    | Your jo<br>has co  | ob has<br>omplete  | been successfully submitted. You will be notified by em<br>.d.  | ail when your jol |
|                                                                                                    | You ca<br>Systen   | an track<br>n/Netw | the progress of your job using the 'Job Summary' tool ork/Jobs. | under             |
|                                                                                                    | If you<br>assista  | have q<br>ance.    | uestions, please contact genboree_admin@genbored                | e.org for         |
|                                                                                                    |                    |                    | OK                                                              |                   |

X

#### You will receive an email with the following message when job is finished

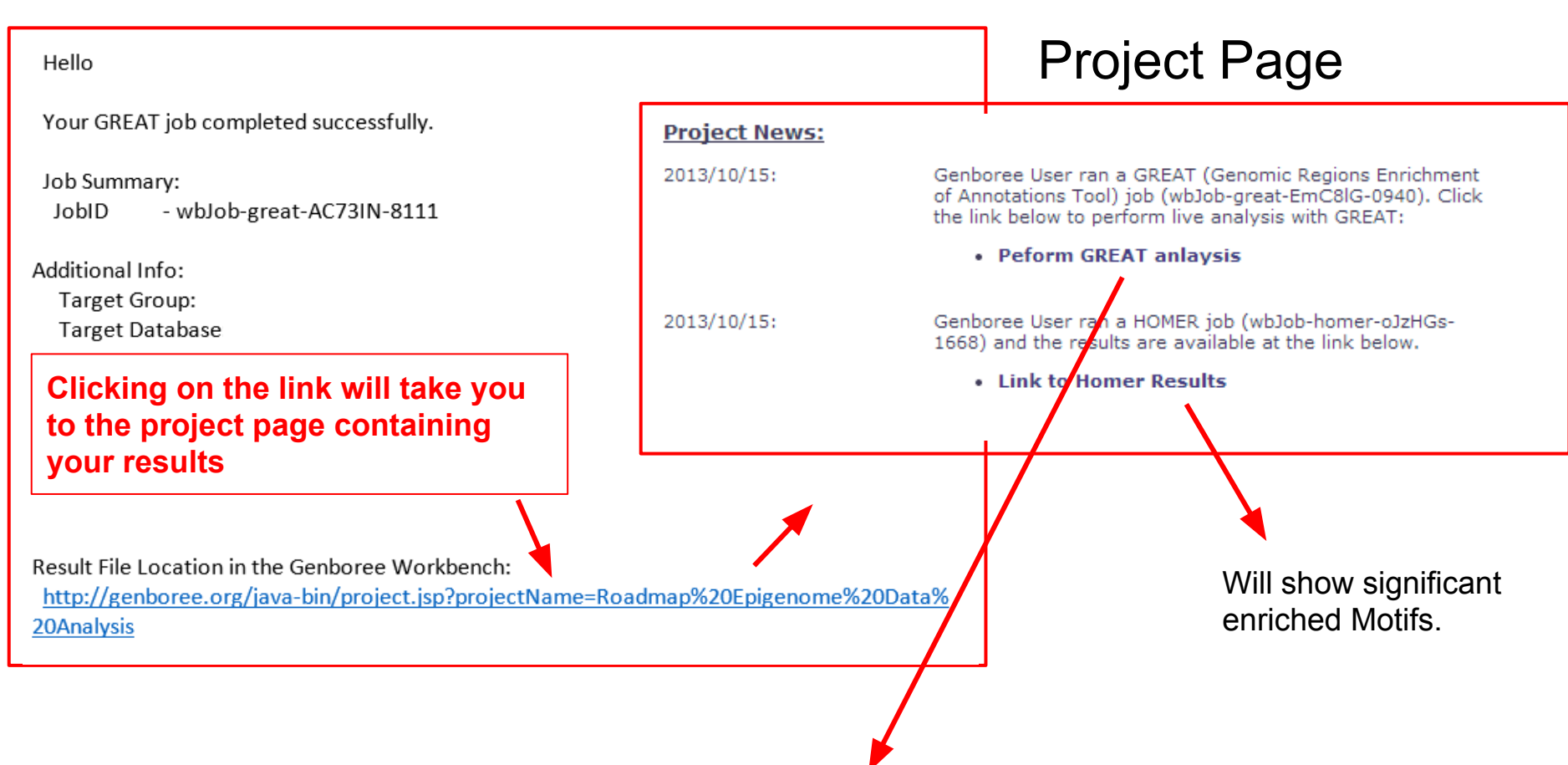

| Host         | Link for live analysis |                       |                      |                   |
|--------------|------------------------|-----------------------|----------------------|-------------------|
| genboree.org | GenboreeUser_group     | GenboreeUser_database | Spark:Myeloid_HSC_C2 | <u>Click here</u> |

| REAL, Overview News                                                                                                    | USE GREAT DEMO                                                                                                    | Video Hov                                                                                                    | w to Cite Help                                                                                                    | p Forum 🐄                                                                                                    | <b>F</b>                                                                                                    |                                                                                                    |                                                                                                    |                                                                                                    |                                                                                                    | Bejera                                                                                                    | no Lab, \$                                                                                                    | Stanford Un                                                                                                    |
|----------------------------------------------------------------------------------------------------|----------------------------------------------------------------------------------------------------|----------------------------------------------------------------------------------------------------|----------------------------------------------------------------------------------------------------|----------------------------------------------------------------------------------------------------|----------------------------------------------------------------------------------------------------|----------------------------------------------------------------------------------------------------|----------------------------------------------------------------------------------------------------|----------------------------------------------------------------------------------------------------|----------------------------------------------------------------------------------------------------|----------------------------------------------------------------------------------------------------|----------------------------------------------------------------------------------------------------|----------------------------------------------------------------------------------------------------|
|                                                                                                    |                                                                                                    |                                                                                                    | _                                                                                                    |                                                                                                    |                                                                                                    |                                                                                                    |                                                                                                    |                                                                                                    |                                                                                                    |                                                                                                    |                                                                                                    |                                                                                                    |
| GREAT version 2.0.2 current (04/03                                                                                                    | 3/2012 to now)                                                                                                    |                                                                                                    | ~                                                                                                    |                                                                                                    |                                                                                                    |                                                                                                    |                                                                                                    |                                                                                                    |                                                                                                    |                                                                                                    |                                                                                                    |                                                                                                    |
|                                                                                                    |                                                                                                    |                                                                                                    |                                                                                                    |                                                                                                    |                                                                                                    |                                                                                                    |                                                                                                    |                                                                                                    |                                                                                                    |                                                                                                    |                                                                                                    |                                                                                                    |
| Job Description                                                                                                    |                                                                                                    |                                                                                                    |                                                                                                    |                                                                                                    |                                                                                                    |                                                                                                    |                                                                                                    |                                                                                                    |                                                                                                    |                                                                                                    |                                                                                                    |                                                                                                    |
| Region-Gene Association                                                                                                    | n Graphs                                                                                                    |                                                                                                    |                                                                                                    |                                                                                                    |                                                                                                    |                                                                                                    |                                                                                                    |                                                                                                    |                                                                                                    |                                                                                                    |                                                                                                    |                                                                                                    |
| hat do these graphs illustrate?                                                                                                    | Number of associate                                                                                                    | ed genes per re                                                                                                    | gion E                                                                                                    | Binned by orier                                                                                                    | ntation and dis                                                                                                    | tance to TSS                                                                                                    |                                                                                                    | Binned by abs                                                                                                    | olute distanc                                                                                                    | e to TSS                                                                                                    |                                                                                                    |                                                                                                    |
|                                                                                                    | Download as PDF.                                                                                                    |                                                                                                    | C                                                                                                    | Download as P                                                                                                    | DF.                                                                                                    |                                                                                                    |                                                                                                    | Download as PDF.                                                                                                    |                                                                                                    |                                                                                                    |                                                                                                    |                                                                                                    |
|                                                                                                    | Genomic regions assoc<br>with one or more gene                                                                                                    | iated                                                                                                    |                                                                                                    | v 35% -                                                                                                    | T                                                                                                    | is                                                                                                    | -                                                                                                    | 90 70% TSS                                                                                                    |                                                                                                    |                                                                                                    | -                                                                                                    |                                                                                                    |
|                                                                                                    | Genomic regions not a<br>with any genes                                                                                                    | sociated                                                                                                    |                                                                                                    | JO 30% - 22                                                                                                    | 221                                                                                                    | 2343                                                                                                    | -                                                                                                    | 2 60% ♠                                                                                                    |                                                                                                    | 4564                                                                                                    | -                                                                                                    |                                                                                                    |
|                                                                                                    | 100%                                                                                                    | 1                                                                                                    | -                                                                                                    | 25%                                                                                                    | 145.2                                                                                                    |                                                                                                    | -                                                                                                    | 00 50% -                                                                                                    |                                                                                                    |                                                                                                    | -                                                                                                    |                                                                                                    |
|                                                                                                    | SE 80% -                                                                                                    | 3                                                                                                    | 834                                                                                                    | 8 20% -<br>9                                                                                                    | 1053                                                                                                    |                                                                                                    | -                                                                                                    | ନ୍ଥ 40% -<br>ଅ                                                                                                    | 2763                                                                                                    |                                                                                                    | -                                                                                                    |                                                                                                    |
|                                                                                                    | 9- 60% -                                                                                                    |                                                                                                    |                                                                                                    | 5 15% -<br>5                                                                                                    |                                                                                                    | 1110                                                                                                    | -                                                                                                    | 9 30% -                                                                                                    |                                                                                                    |                                                                                                    | - 1                                                                                                    |                                                                                                    |
|                                                                                                    | 10 40% -                                                                                                    |                                                                                                    |                                                                                                    | C 10% -                                                                                                    |                                                                                                    |                                                                                                    |                                                                                                    | u 20%                                                                                                    |                                                                                                    |                                                                                                    | 1                                                                                                    |                                                                                                    |
|                                                                                                    | 0 20% -                                                                                                    | 633                                                                                                    |                                                                                                    | B 5% 174                                                                                                    | 308 21                                                                                                    | 4                                                                                                    | 288 -                                                                                                    | 2 10% H 512                                                                                                    |                                                                                                    |                                                                                                    | 462 -                                                                                                    |                                                                                                    |
|                                                                                                    | 13                                                                                                    |                                                                                                    |                                                                                                    | 500 5                                                                                                    | ,                                                                                                    | · 50 500 0                                                                                                    | 00                                                                                                    | 0% <b></b>                                                                                                    | ·                                                                                                    | 500                                                                                                    | 500                                                                                                    |                                                                                                    |
|                                                                                                    | 0<br>Number of asse                                                                                                    | 1<br>ciated genes p                                                                                                    | 2<br>er region                                                                                                    | 50050                                                                                                    | 30° 5° 0'                                                                                                    | 555 7                                                                                                    |                                                                                                    | 0.                                                                                                    | 50                                                                                                    | 50 <sup>50</sup>                                                                                                    | 4.                                                                                                    |                                                                                                    |
|                                                                                                    | Number of 0550                                                                                                    | related genes p                                                                                                    | cricgion                                                                                                    |                                                                                                    | Distance to                                                                                                    | rss (kb)                                                                                                    |                                                                                                    | A                                                                                                    | bsolute dista                                                                                                    | nce to TSS (                                                                                                    | kb)                                                                                                    |                                                                                                    |
|                                                                                                    |                                                                                                    |                                                                                                    |                                                                                                    |                                                                                                    |                                                                                                    |                                                                                                    |                                                                                                    |                                                                                                    |                                                                                                    |                                                                                                    |                                                                                                    |                                                                                                    |
| Global Controls Global Ex                                                                                                    | (port N                                                                                                    | 🗸 🗰 Whic                                                                                                    | h data is export                                                                                                    | led by each opt                                                                                                    | tion?                                                                                                    |                                                                                                    |                                                                                                    |                                                                                                    |                                                                                                    |                                                                                                    |                                                                                                    |                                                                                                    |
|                                                                                                    |                                                                                                    | _                                                                                                    | _                                                                                                    |                                                                                                    |                                                                                                    |                                                                                                    |                                                                                                    |                                                                                                    |                                                                                                    |                                                                                                    |                                                                                                    |                                                                                                    |
|                                                                                                    |                                                                                                    |                                                                                                    |                                                                                                    |                                                                                                    |                                                                                                    |                                                                                                    |                                                                                                    |                                                                                                    |                                                                                                    |                                                                                                    |                                                                                                    |                                                                                                    |
| G G G G G G G G G G G G G G G G G G G                                                                                                    |                                                                                                    |                                                                                                    |                                                                                                    |                                                                                                    |                                                                                                    |                                                                                                    |                                                                                                    |                                                                                                    |                                                                                                    |                                                                                                    |                                                                                                    |                                                                                                    |
| GO Biolog                                                                                                    | gical Pro                                                                                                    | cess                                                                                                    |                                                                                                    |                                                                                                    |                                                                                                    |                                                                                                    |                                                                                                    | Visu                                                                                                    | lalize                                                                                                    | e the                                                                                                    | tal                                                                                                    | ole                                                                                                    |
|                                                                                                    |                                                                                                    | CESS                                                                                                    | Set T                                                                                                    | erm annotation                                                                                                    | n count: Min: 1                                                                                                    | Max: Inf                                                                                                    | Se                                                                                                    | Visualia<br>Visualia                                                                                                    | ualize                                                                                                    | e the                                                                                                    | tal                                                                                                    | ole                                                                                                    |
| able controls: Export                                                                                                    |                                                                                                    | CESS                                                                                                    | Set T                                                                                                    | erm annotation                                                                                                    | n count: Min: 1                                                                                                    | Max Inf                                                                                                    | Se                                                                                                    | Visualiz                                                                                                    | ualize                                                                                                    | e the<br><sup>*</sup> [select                                                                                                    | tal                                                                                                    | ole<br>~                                                                                                    |
| Bible controls: Export                                                                                                    | gical Pro                                                                                                    | bis table: 20<br>Binom<br>Raw<br>P-Value                                                                                                    | Set To<br>Binom<br>FDR Q-Val                                                                                                    | erm annotation<br>Binom<br>Fold                                                                                                    | n count: Min: 1<br>Binom<br>Observed<br>Region Life                                                                                                    | Max Inf<br>Binom<br>Region Set                                                                                                    | Se<br>Hyper<br>Rank                                                                                                    | Visualia<br>Visualia<br>Hyper<br>FDR Q-Val                                                                                                    | ze this table:<br>Hyper<br>Fold                                                                                                    | e the<br>[select<br>Hyper<br>Observed<br>Gene Nite                                                                                                    | tal<br>one]<br>Hyper<br>Total<br>Gapas                                                                                                    | DIE<br>V<br>Hyper<br>Gene Set                                                                                                    |
| C GO Biolog<br>bie controls: Export                                                                                                    | gical Pro                                                                                                    | CESSS<br>his table: 20<br>Binom<br>Raw<br>P-Value                                                                                                    | Set Tu<br>Binom<br>FDR Q-Val                                                                                                    | erm annotation<br>Binom<br>Fold<br>Enrichment<br>2 5842                                                                                                    | Binom<br>Observed<br>Region Hits                                                                                                    | Max Inf<br>Binom<br>Region Set<br>Coverage<br>15.58%                                                                                                    | Se<br>Hyper<br>Rank<br>3                                                                                                    | Visuali<br>visuali<br>Hyper<br>FDR Q-Val                                                                                                    | talize                                                                                                    | E the<br>(select<br>Hyper<br>Observed<br>Gene Hits<br>290                                                                                                    | tal<br>one]<br>Hyper<br>Total<br>Genes                                                                                                    | Hyper<br>Gene Set<br>Coverage                                                                                                    |
| ble controls: Export V                                                                                                    | gical Pro                                                                                                    | CESS<br>his table: 20<br>Binom<br>Raw<br>P-Value<br>4.6630e-114<br>1.9063e-106                                                                                                    | Set Tr<br>Binom<br>FDR Q-Val<br>3.9100e-110<br>8.3504e-103                                                                                                    | erm annotation<br>Binom<br>Fold<br>Enrichment<br>2.5842<br>2.4230                                                                                                    | n count: Min: 1<br>Binom<br>Observed<br>Region Hits<br>698<br>729                                                                                                    | Max Inf<br>Binom<br>Region Set<br>Coverage<br>15.58%<br>16.27%                                                                                                    | Se<br>Hyper<br>Rank<br>3<br>9                                                                                                    | Visualiz<br>Hyper<br>FDR Q-Val<br>1.1785e-16<br>8.0547e-14                                                                                                    | Hyper<br>Fold<br>Enrichment<br>1.6256                                                                                                    | E the<br>(select<br>Hyper<br>Observed<br>Gene Hits<br>290<br>295                                                                                                    | tal<br>one]<br>Hyper<br>Total<br>Genes<br>819<br>878                                                                                                    | Hyper<br>Gene Set<br>Coverage<br>7.50%<br>7.63%                                                                                                    |
| COBIOLOC                                                                                                    | gical Pro                                                                                                    | CCESS<br>his table: 20<br>Binom<br>Raw<br>P-Value<br>4.630e-114<br>1.9063e-106<br>2.5040e-77                                                                                                    | Set Tr<br>Binom<br>FDR Q-Val<br>3.9100e-110<br>8.3504e-103<br>5.4843e-74                                                                                                    | erm annotation<br>Binom<br>Fold<br>Enrichment<br>2.5842<br>2.4230<br>2.8635                                                                                                    | Binom<br>Observed<br>Region Hits<br>698<br>729<br>410                                                                                                    | Max Inf<br>Binom<br>Region Set<br>Coverage<br>15.58%<br>16.27%<br>9.15%                                                                                                    | Se<br>Hyper<br>Rank<br>3<br>9<br>27                                                                                                    | Visualit<br>Hyper<br>FDR Q-Val<br>1.1785e-16<br>8.0547e-14<br>5.9414e-9                                                                                                    | Hyper<br>Fold<br>Enrichment<br>1.6256<br>1.5425<br>1.6475                                                                                                    | E the<br>(select<br>Hyper<br>Observed<br>Gene Hits<br>290<br>295<br>150                                                                                                    | tal<br>one]<br>Hyper<br>Total<br>Genes<br>819<br>878<br>418                                                                                                    | Hyper<br>Gene Set<br>Coverage<br>7.50%<br>7.63%<br>3.88%                                                                                                    |
| COBIOLOC<br>COBINICAL STATES OF THE STATES OF THE STATES OF T | gical Pro                                                                                                    | CCESS<br>his table: 20<br>Binom<br>Raw<br>P-Value<br>4.4630e-114<br>1.9063e-106<br>2.5040e-77<br>6.6444e-62                                                                                                    | Set Tr<br>Binom<br>FDR Q-Val<br>3.9100e-110<br>8.3504e-103<br>5.4843e-74<br>9.7019e-59                                                                                                    | Binom<br>Fold<br>Enrichment<br>2.5842<br>2.4230<br>2.8635<br>2.7843                                                                                                    | n count: Min: 1<br>Binom<br>Observed<br>Region Hits<br>698<br>729<br>410<br>344                                                                                                    | Max Inf<br>Binom<br>Region Set<br>Coverage<br>15.58%<br>16.27%<br>9.15%<br>7.68%                                                                                                    | Hyper<br>Rank<br>3<br>9<br>27<br>44                                                                                                    | Visualiz<br>Hyper<br>FDR Q-Val<br>1.1785e-16<br>8.0547e-14<br>5.9414e-9<br>6.1946e-8                                                                                                    | Hyper<br>Fold<br>Enrichment<br>1.6256<br>1.5425<br>1.6475<br>1.7069                                                                                                    | E the<br>(select<br>Hyper<br>Observed<br>Gene Hits<br>290<br>295<br>150<br>116                                                                                                    | tal<br>onej<br>Hyper<br>Total<br>Genes<br>819<br>878<br>418<br>312                                                                                                    | Hyper<br>Gene Set<br>Coverage<br>7.50%<br>7.63%<br>3.88%<br>3.00%                                                                                                    |
| COBIOLOC<br>COBINICIAL Export                                                                                                    | Shown top rows in the<br>Binom<br>Rank<br>1<br>2<br>4<br>6<br>10                                                                                                    | CCESS<br>his table: 20<br>Binom<br>Raw<br>P-Value<br>4.4630e-114<br>1.9063e-106<br>2.5040e-77<br>6.6444e-62<br>2.9646e-51                                                                                                    | Set Tr<br>Binom<br>FDR Q-Val<br>3.9100e-110<br>8.3504e-103<br>5.4843e-74<br>9.7019e-59<br>2.5973e-48                                                                                                    | erm annotation<br>Fold<br>Enrichment<br>2.5842<br>2.4230<br>2.8635<br>2.7843<br>2.5911                                                                                                    | n count: Min: 1<br>Binom<br>Observed<br>Region Hits<br>698<br>729<br>410<br>344<br>321                                                                                                    | Max Inf<br>Binom<br>Region Set<br>Coverage<br>15.58%<br>16.27%<br>9.15%<br>7.68%<br>7.17%                                                                                                    | Hyper<br>Rank<br>3<br>9<br>27<br>44<br>30                                                                                                    | Visualiz<br>Hyper<br>FDR Q-Val<br>1.1785e-16<br>8.0547e-14<br>5.9414e-9<br>6.1946e-8<br>1.7891e-8                                                                                              | Hyper<br>Fold<br>Enrichment<br>1.8256<br>1.5425<br>1.8475<br>1.7069<br>1.7079                                                                                                    | Hyper<br>Observed<br>Gene Hits<br>290<br>295<br>150<br>116<br>125                                                                                                    | tal<br>onej<br>Hyper<br>Total<br>Genes<br>819<br>878<br>418<br>312<br>336                                                                                                    | Hyper<br>Gene Set<br>Coverage<br>7.50%<br>7.63%<br>3.88%<br>3.00%<br>3.23%                                                                                                    |
| Construits: Export  Construits: Export  Construits: Export  Construits: Export  Construits: Export  Construits: Export  Construits: Construits: Constr    | shown top rows in the Binom Rank                                                                                                    | CCESS<br>his table: 20<br>Binom<br>Raw<br>P-Value<br>4.4630e-114<br>1.9063e-106<br>2.5040e-77<br>6.6444e-62<br>2.9646e-51<br>1.0464e-50                                                                                                    | Set Tr<br>Binom<br>FDR Q-Val<br>3.9100e-110<br>8.3504e-103<br>5.4843e-74<br>9.7019e-59<br>2.5973e-48<br>8.3345e-48                                                                                                    | Erm annotation<br>Fold<br>Enrichment<br>2.5842<br>2.4230<br>2.8635<br>2.7843<br>2.5911<br>3.2113                                                                                                    | Binom<br>Observed<br>Region Hits<br>698<br>729<br>410<br>344<br>321<br>228                                                                                                    | Max Inf<br>Binom<br>Region Set<br>Coverage<br>15.58%<br>16.27%<br>9.15%<br>7.68%<br>7.17%<br>5.09%                                                                                                    | Se<br>Hyper<br>Rank<br>3<br>9<br>27<br>44<br>30<br>280                                                                                                    | Visuali<br>Hyper<br>FDR Q-Val<br>1.1785e-16<br>8.0547e-14<br>5.9414e-9<br>6.1946e-8<br>1.7891e-8<br>4.8656e-3                                                                                  | Hyper<br>Fold<br>Enrichment<br>1.6256<br>1.5425<br>1.6475<br>1.7069<br>1.7079<br>1.4771                                                                                                    | E the<br>Select<br>Hyper<br>Observed<br>Gene Hifts<br>290<br>295<br>150<br>116<br>125<br>74                                                                                                    | tal<br>cone]<br>Hyper<br>Total<br>Genes<br>819<br>878<br>418<br>312<br>336<br>230                                                                                                    | Hyper<br>Gene Set<br>Coverage<br>7.50%<br>7.63%<br>3.88%<br>3.00%<br>3.23%<br>1.91%                                                                                                    |
| COBIOLOC     Controls: Export     Controls: Export     Controls: Ex         | Shown top rows in the<br>Binom<br>Rank<br>1<br>2<br>4<br>6<br>10<br>y<br>11<br>13                                                                                                    | CCESS<br>his table: 20<br>Braw<br>P-Value<br>4.4630e-114<br>1.9063e-106<br>2.5040e-77<br>6.6444e-62<br>2.9646e-51<br>1.04664e-50<br>1.1666e-44                                                                                                    | Set         Tr           Binom         FDR Q-Val           3.9100e-110         8.3504e-103           5.4843e-74         9.7019e-59           2.5973e-48         8.3345e-48           8.3345e-48         7.8621e-42                                                                                                    | Enrichment<br>2.5842<br>2.4230<br>2.8635<br>2.7843<br>2.5913<br>2.27843<br>2.5911<br>2.5912<br>2.2922                                                                                                    | Binom<br>Observed<br>Region Hits<br>698<br>729<br>410<br>344<br>321<br>228<br>351                                                                                                    | Max Inf<br>Binom<br>Region Set<br>Coverage<br>15.58%<br>16.27%<br>9.15%<br>7.68%<br>7.17%<br>5.09%<br>7.83%                                                                                                    | Se           Hyper           Rank           3           9           27           44           30           280           57                                                        | Visualiz<br>Hyper<br>FDR Q-Val<br>1.1785e-16<br>8.0547e-14<br>5.9414e-9<br>6.1946e-8<br>1.7891e-8<br>4.86556e-3<br>4.86556e-3<br>4.86459e-7                                                    | Hyper<br>Fold<br>Enrichment<br>1.6256<br>1.5425<br>1.6475<br>1.7069<br>1.7079<br>1.4771<br>1.5995                                                                                                    | E the<br>Select<br>Hyper<br>Observed<br>Gene Hifs<br>290<br>295<br>150<br>116<br>125<br>74<br>131                                                                                                    | tal<br>one]<br>Hyper<br>Total<br>Genes<br>819<br>878<br>418<br>312<br>336<br>230<br>376                                                                                                    | Hyper<br>Gene Set<br>Coverage<br>7.50%<br>7.63%<br>3.88%<br>3.00%<br>3.23%<br>1.91%<br>3.39%                                                                                                    |
| GO Biolocy     Gone Biolocy     GoneBiolocy     GoneBiolocy     GoneBiolocy     Gone Biolocy     Gone B         | shown top rows in th<br>Bhown top rows in th<br>Bhown<br>Rankk<br>1<br>2<br>4<br>6<br>10<br>y<br>11<br>13<br>3<br>14                                                                                                    | CCESS<br>his table: 20<br>Binom<br>P-Value<br>4.430e-114<br>1.9063e-106<br>2.5040e-77<br>6.6444e-62<br>2.9646e-51<br>1.0464e-50<br>1.1666e-44<br>1.5904e-44                                                                                                    | Set         Tr           Binom         FDR Q-Val           3.9100e-110         8.3504e-103           5.4843e-74         9.7019e-59           2.5973e-48         8.3345e-42           9.3345e-42         9.9522e-42                                                                                                    | erm annotation<br>Fold<br>Enrichment<br>2.5842<br>2.4230<br>2.8635<br>2.7843<br>2.5911<br>3.2113<br>2.2922<br>2.2922<br>2.1747                                                                                                    | 8 Binom<br>Observedt<br>Region Hits<br>698<br>729<br>410<br>344<br>321<br>228<br>351<br>390                                                                                                    | Max Inf<br>Binom<br>Region Set<br>Coverage<br>15.58%<br>16.27%<br>9.15%<br>7.68%<br>7.17%<br>5.09%<br>7.83%<br>8.71%                                                                                                    | Hyper<br>Rank<br>3<br>9<br>27<br>44<br>30<br>280<br>57<br>122                                                                                                    | Visualit<br>Hyper<br>FDR Q-Val<br>1.1785e-16<br>8.0547e-14<br>5.9414e-9<br>6.1946e-8<br>1.7891e-8<br>4.8656e-3<br>4.6489e-7<br>2.9223e-5                                                       | Hyper<br>Fold           Enrichment           1.6256           1.5425           1.6475           1.7069           1.7079           1.4771           1.5995           1.4394                                                                                                    | Hyper           Observed           Gene Hits           290           150           116           74           131           153                                                                                                    | tal<br>one]<br>Hyper<br>Total<br>Genes<br>819<br>878<br>418<br>312<br>336<br>230<br>376<br>488                                                                                                    | Hyper<br>Gene Set<br>Coverage<br>7.50%<br>7.63%<br>3.88%<br>3.00%<br>3.23%<br>1.91%<br>3.39%<br>3.96%                                                                                                    |
| Controls: Export      Controls: Export     Controls: Export     Con         | shown top rows in the<br>Binom<br>Rank<br>1<br>2<br>4<br>6<br>10<br>y<br>11<br>13<br>14<br>14<br>14<br>15                                                                                                    | CCESS<br>his table: 20<br>Binom<br>Raw<br>P-Value<br>4.4630e-114<br>1.9053e-106<br>2.5040e-51<br>1.0654e-51<br>1.0654e-51<br>1.0654e-51<br>1.0654e-51<br>1.0654e-51<br>3.7600e-43<br>3.7600e-43                                                                                                    | Set         Tr           Binom         FDR Q-Val           3.9100e-110         8.3504e-103           5.4843e-13         9.7019-52           9.7019-52         5973e-48           8.3345e-48         7.8621e-42           9.9522e-42         2.1961e-40                                                                                                    | erm annotation<br>Fold<br>Enrichment<br>2.5842<br>2.4230<br>2.8635<br>2.7843<br>2.5911<br>3.2113<br>2.2922<br>2.1747<br>2.6430                                                                                                    | Binom<br>Observed<br>Region Hits<br>608<br>729<br>414<br>321<br>228<br>351<br>380<br>380<br>221                                                                                                    | Max Inf<br>Binom<br>Region Set<br>Coverage<br>15.58%<br>16.27%<br>9.15%<br>7.68%<br>7.17%<br>5.09%<br>7.83%<br>8.71%<br>5.83%                                                                                                    | Hyper<br>Rank<br>3<br>9<br>27<br>44<br>30<br>280<br>57<br>122<br>184                                                                                                    | Visuli<br>Hyper<br>FDR Q-Val<br>1.1785e-16<br>8.0547e-14<br>5.9414e-9<br>6.1946e-8<br>1.7891e-8<br>4.8656e-3<br>4.6499e-7<br>2.9223e-5<br>3.6379e-4                                            | ze this table:<br>Hyper<br>Fold<br>Enrichment<br>1.6256<br>1.5425<br>1.6475<br>1.7069<br>1.7079<br>1.4771<br>1.5995<br>1.4394<br>1.5193                                                                                                    | e the           Iselect           Hyper           Observed           Gene Hits           290           295           150           116           125           74           131           153           92                                                                                                    | tal<br>cone]<br>Hyper<br>Total<br>Genes<br>819<br>878<br>418<br>312<br>336<br>230<br>376<br>488<br>278                                                                                                    | Hyper<br>Gene Set<br>Coverage<br>7.50%<br>7.63%<br>3.88%<br>3.00%<br>3.23%<br>3.09%<br>3.39%<br>3.96%<br>2.38%                                                                                                    |
| ble controls: Export                                                                                                    | Shown top rows in the second second s | CCESS<br>his table: 20<br>Binom<br>Raw<br>P. Value<br>4.4630e-114<br>1.9063e-106<br>2.5040e-77<br>6.6444e-62<br>2.9646e-51<br>1.0464e-50<br>1.1666e-44<br>1.5904e-44<br>3.7600e-43                                                                                                    | Set         Tr           Binom         FDR Q-Val           3.9100e-110         8.3504e-103           5.4843e-74         9.7019e-52           9.7019e-52         5.973e-48           8.3345e-48         7.8621e-42           9.9522e-42         2.1961e-40           2.1961e-40         3.5651e-40                                                                                                    | Emmannolation<br>Fold<br>Enrichment<br>2,5842<br>2,4230<br>2,8635<br>2,7843<br>2,7843<br>2,7843<br>2,7843<br>2,7843<br>2,7843<br>2,7843<br>2,7843<br>2,7843<br>2,7843<br>2,2822<br>2,1747<br>2,6430<br>2,6430<br>2,6439                                                                                                    | Binom Observed Region Hits 698 729 410 344 321 228 351 399                                                                                                    | Max Inf<br>Binom<br>Region Set<br>Coverage<br>15.58%<br>16.27%<br>9.15%<br>7.68%<br>7.17%<br>5.09%<br>7.83%<br>8.71%<br>8.71%<br>8.83%<br>8.91%                                                                                                    | See           Hyper<br>Rank           3           9           277           44           30           280           577           122           184           144                  | Visuli<br>Hyper<br>FDR Q-Val<br>1.1785e-16<br>8.0547e-14<br>5.9414e-9<br>6.1946e-8<br>1.7891e-8<br>4.8656e-3<br>4.6489e-7<br>2.922a-5<br>3.6379e-4<br>6.1341e-5                                | Hyper<br>Fold           Enrichment           1.6256           1.5475           1.7079           1.7079           1.4771           1.5995           1.4394           1.5193           1.4112                                                                                                    | ethe           Iselect           Hyper           Observeds           290           295           150           116           125           74           131           153           92           158                                                                                                    | tal<br>me<br>Hyper<br>Total<br>Genes<br>819<br>878<br>418<br>312<br>336<br>230<br>376<br>488<br>278<br>514                                                                                                    | Hyper<br>Gene Set<br>Coverage<br>7.50%<br>7.63%<br>3.88%<br>3.00%<br>3.23%<br>3.09%<br>3.39%<br>3.96%<br>2.38%<br>4.09%                                                                                                    |
| Controls: Export     Controls: Export     Control: Export     Control: Export     Contro: Export     Control: Export     Control: Export     C         | shown top rows in the<br>Bhown top rows in the<br>Rank<br>1<br>1<br>2<br>4<br>6<br>10<br>9<br>11<br>13<br>14<br>14<br>15<br>16<br>16<br>16                                                                                                    | CCESS<br>his table: 20<br>Row<br>P-Value<br>4.4630c-114<br>1.9063c-106<br>2.5040e-77<br>6.6444e-62<br>2.9646e-51<br>1.0464e-50<br>1.1666e-44<br>1.5904e-44<br>3.7600e-43<br>6.5072e-43<br>1.6859e-41                                                                                                    | Set Tr<br><i>Binom</i><br><i>FDR</i> Q-Val<br>8.3504e-103<br>5.4843e-74<br>9.7019e-59<br>2.5973e-48<br>8.3345e-48<br>7.8621e-42<br>9.8522e-42<br>2.1961e-40<br>3.5631e-40<br>3.5631e-40                                                                                                    | Errichment<br>Fold<br>Errichment<br>2.5842<br>2.4230<br>2.8635<br>2.7843<br>2.5911<br>3.2113<br>2.2922<br>2.1747<br>2.6430<br>2.1159<br>2.1159                                                                                                    | Binom           Observed           Region Hits           698           729           410           344           321           351           390           261           399           118                                                                                                    | Max Inf<br>Binom Se<br>Region Set<br>Coverage<br>15.58%<br>16.27%<br>9.15%<br>7.68%<br>7.68%<br>7.68%<br>7.68%<br>7.68%<br>7.83%<br>8.71%<br>5.83%<br>8.91%<br>8.91%<br>4.42%                                                                                                 | Se           Hyper Rank           3           9           27           44           30           280           57           122           184           144           164          | Visualizat<br>Hyper<br>FDR Q-Val<br>8.0547e-14<br>5.9414e-9<br>6.1946e-8<br>1.7891e-8<br>4.8656e-3<br>4.6489e-7<br>2.9222e-5<br>3.3379e-4<br>6.1341e-5<br>1.5068e-4                            | Hyper<br>Fold           Enrichment           1.6256           1.5425           1.6475           1.7079           1.4771           1.5995           1.4394           1.5112           1.4112           1.7475                                                                                                    | e the<br>Figure 1<br>Select<br>Hyper<br>Observed<br>Gene Hits<br>290<br>295<br>150<br>116<br>125<br>74<br>131<br>153<br>92<br>158<br>59                                                                                                    | tal<br>onej<br>Hyper<br>Total<br>Genes<br>819<br>878<br>418<br>312<br>336<br>230<br>376<br>488<br>278<br>514<br>155                                                                                                    | Hyper<br>Gene Set<br>Coverage<br>7.50%<br>7.63%<br>3.88%<br>3.00%<br>3.23%<br>1.91%<br>3.39%<br>3.39%<br>2.38%<br>4.09%<br>1.53%                                                                                                    |
| C GO Bioloco<br>Dele controla: Export<br>Term<br>Name<br>Term<br>Name<br>Term<br>Name<br>Term<br>Name<br>Term<br>Name<br>Selense response<br>guiation of cytokine production<br>flammatory response<br>tokine-mediated signaling pathwas<br>sponse to cytokine stimulus<br>sponse to cytokine stimulus<br>sponse to biolic stimulus<br>sponse to biolic stimulus<br>sponse to biolic stimulus<br>sponse to biolic stimulus<br>sponse to biolic stimulus<br>sponse to biolic stimulus<br>sponse to biolic stimulus                                                                                                    | shown top rows in the rows in the rows in  | CCESS<br>his table: 20<br>Binom<br>Raw<br>P-Value<br>4.45306-114<br>1.9068-116<br>2.5644e-52<br>2.9646e-51<br>1.0464e-54<br>1.5694e-44<br>3.7600e-43<br>6.5072e-43<br>1.68559e-41<br>1.3431e-39                                                                                                    | Set         Tr           Binom         FDR Q-Val           3.9100e-110         5.5443a-714           5.5443a-714         7.019e-59           2.5973a-48         8.3345e-48           7.18621e-42         2.99522e-42           2.1991e-40         3.561e-40           8.2057e-39         5.8833a-37                                                                                                    | Emrichment<br>Fold<br>Enrichment<br>2.5842<br>2.4230<br>2.8635<br>2.7843<br>2.5911<br>3.2113<br>2.2922<br>2.1747<br>2.6430<br>2.1159<br>3.0721<br>2.2239                                                                                                    | a count Min: 1<br>Binom<br>Observed<br>Region Hts<br>698<br>729<br>410<br>344<br>321<br>321<br>321<br>325<br>351<br>390<br>261<br>399<br>281<br>399<br>331                                                                                                    | Max Inf<br>Binom<br>Region Set<br>Coverage<br>15.58%<br>16.27%<br>9.15%<br>7.88%<br>7.17%<br>5.09%<br>7.83%<br>8.71%<br>5.83%<br>8.71%<br>5.83%<br>8.91%<br>4.42%<br>7.39%                                                                                                    | Hyper<br>Rank<br>3<br>9<br>27<br>44<br>30<br>280<br>57<br>122<br>184<br>144<br>164<br>43                                                                                           | Visualiz<br>Hyper<br>FDR Q-Val<br>8.0547-614<br>5.9414e-9<br>6.1946e-8<br>1.7891e-8<br>4.8656e-3<br>4.6489e-7<br>2.9223e-5<br>3.6379e-4<br>6.1341e-5<br>1.5068e-4<br>6.2706e-8                 | Lalize<br>te this table:<br>Enrichment<br>1.5425<br>1.6475<br>1.7069<br>1.7079<br>1.4771<br>1.5995<br>1.4394<br>1.5193<br>1.4112<br>1.7475<br>1.6468                                                                                                    | E the<br>Fyper<br>Observed<br>Gene Hits<br>290<br>295<br>150<br>116<br>125<br>74<br>131<br>153<br>92<br>158<br>59<br>132                                                                                                    | tal<br>onej<br>Hyper<br>Total<br>Genes<br>819<br>878<br>418<br>336<br>230<br>336<br>230<br>336<br>230<br>336<br>230<br>336<br>230<br>336<br>230<br>336<br>336<br>230<br>336<br>336<br>336<br>336<br>336<br>336<br>336<br>336<br>336<br>3                                                                                                    | Hyper<br>Gene Set<br>Coverage<br>7.50%<br>7.63%<br>3.88%<br>3.00%<br>3.23%<br>1.91%<br>3.39%<br>3.39%<br>3.42%<br>3.42% |
| Controls: Export     Controls: Export     Controls: Export     Controls: Export     Control:     Control:     Contro:     Contro:     Contro:     Control:     Control:     Contro:            | Shown top rows in th<br>Shown top rows in th<br>Binom<br>Rank<br>1<br>2<br>4<br>6<br>10<br>y<br>11<br>13<br>14<br>us<br>15<br>16<br>16<br>16<br>16<br>18<br>20<br>21                                                                                                    | CCESS<br>his table: 20<br>Binom<br>Raw<br>P-Value<br>4.4630e-114<br>1.9063e-106<br>2.5040e-71<br>1.0664e-52<br>2.9646e-51<br>1.0664e-51<br>1.1666e-44<br>1.5946e-44<br>3.7600e-43<br>6.5072e-43<br>1.8594e-41<br>3.7630e-43<br>9.54502e-39                                                                                                    | Set         Tr           Binom         FDR Q-Val           3.9100e-110         8.3504e-103           5.4843e-74         9.7019e-59           2.5973e-48         8.3345e-48           7.8621e-42         9.9522e-42           2.1961e-40         3.6531e-40           8.2067e-39         5.8833e-37           5.4847e-37         3.9467e-36                                                                                                    | Binom<br>Fold           Enrichment           2,5842           2,4230           2,8635           2,7843           2,5911           3,2113           2,2922           2,1174           2,6430           2,1159           3,0721           2,20441                                                                                                    | Binom         Observed           Region Hits         608           608         729           410         344           321         228           351         390           228         351           309         198           330         380                                                             | Max Inf<br>Binom<br>Region Set<br>Coverage<br>15.58%<br>16.27%<br>9.15%<br>7.68%<br>7.17%<br>5.09%<br>7.83%<br>8.71%<br>5.83%<br>8.91%<br>4.42%<br>7.39%<br>8.71%                                                                                                    | Hyper<br>Rank<br>3<br>9<br>27<br>44<br>30<br>280<br>57<br>122<br>184<br>144<br>164<br>43                                                                                           | Visualiz<br>Hyper<br>FDR Q-Val<br>1.1785e-16<br>8.0547e-14<br>5.9414e-9<br>6.1946e-8<br>1.7891e-8<br>4.8656e-3<br>4.6489e-7<br>2.9223e-5<br>3.6379e-4<br>6.1341e-5<br>1.5068e-4<br>6.2706e-8   | Hyper<br>Fold           Enrichment           1.5425           1.6475           1.7069           1.7079           1.4771           1.5995           1.4394           1.5123           1.4112           1.7475           1.6475                                                                                                    | ★ the the test of the test of test of test                                                                                                    | tal<br>where the second second s | Hyper<br>Gene Set<br>Coverage<br>7.50%<br>7.63%<br>3.88%<br>3.00%<br>3.23%<br>1.91%<br>3.39%<br>3.96%<br>2.38%<br>4.09%<br>1.53%<br>3.42%                                                                                                    |
| COBIOLOC     CONTRACTOR     CONTRACTOR     CON         | Shown top rows in th<br>Shown top rows in th<br>Binor<br>Rank<br>1<br>2<br>4<br>6<br>10<br>y<br>11<br>3<br>4<br>4<br>10<br>10<br>10<br>10<br>10<br>10<br>10<br>10<br>10<br>11<br>13<br>14<br>15<br>16<br>16<br>10<br>10<br>10<br>10<br>10<br>10<br>10<br>10<br>10<br>10                                                                                                    | CCESS<br>his table: 20<br>Binom<br>Raw<br>P. Value<br>4.4630-e.114<br>1.9063-e.106<br>2.5040e-77<br>6.6444-62<br>2.9646e-51<br>1.0464-50<br>1.1666e-44<br>1.5904-44<br>3.7600e-43<br>6.5072-43<br>1.6859e-41<br>1.3431e-39<br>9.4602e-39<br>9.4602e-39                                                                                                    | Set         Tri           Binom         FDR Q-Val           3.9100e-110         8.3504e-103           5.4843e-74         9.7019e-59           2.5973e-48         8.3345e-48           8.3345e-48         7.8621e-42           9.5252e-42         2.1961e-40           3.5631e-40         3.5631e-40           3.5631e-40         3.5631e-40           3.5631e-40         3.5631e-40           3.6376-35         3.8467e-36           3.8467e-36         3.847e-36                                                                                                    | erm annotation<br>Fold<br>Enrichment<br>2,5842<br>2,4230<br>2,8635<br>2,7841<br>2,2843<br>2,5841<br>2,2843<br>2,2843<br>2,2843<br>2,2843<br>2,2843<br>2,2843<br>2,2843<br>2,2843<br>2,2844<br>2,2845<br>2,2845<br>2,2945<br>2,1145<br>3,0721<br>2,2223<br>2,0741<br>2,2239<br>2,0741<br>2,2323<br>2,0741<br>2,2323<br>2,0741<br>2,2323<br>2,0741<br>2,2323<br>2,0741<br>2,2338<br>2,0338<br>1,0751<br>2,2338<br>2,0338<br>1,0751<br>2,2338<br>2,0338<br>1,0751<br>2,2338<br>2,0338<br>1,0751<br>2,0338<br>1,0751<br>2,0338<br>1,0751<br>2,0338<br>1,0751<br>2,0345<br>1,0751<br>1,0751<br>2,0751<br>1,0751<br>1,07 | Binom         Observed           Region Hits         698           699         410           344         321           3251         360           268         351           399         198           331         399           225         255                                                            | Max Inf<br>Region Set<br>Coverage<br>15.58%<br>9.15%<br>7.68%<br>7.17%<br>5.09%<br>7.83%<br>8.71%<br>5.83%<br>8.91%<br>4.42%<br>7.39%<br>8.71%<br>6.36%                                                                                                    | Se           Hyper           Rank           3           9           27           44           30           280           57           122           184           164           43 | Visualiz<br>Hyper<br>FDR Q-Val<br>1.1785e-16<br>8.0547e-14<br>5.9414e-9<br>6.1946e-8<br>1.7891e-8<br>4.8656e-3<br>4.6489e-7<br>2.9223e-5<br>3.6379e-4<br>6.1341e-5<br>1.5068e-4<br>6.2706e-8   | Hyper<br>Fold<br>Enrichael<br>1.6256<br>1.5425<br>1.6475<br>1.6475<br>1.7009<br>1.4771<br>1.5995<br>1.4394<br>1.5193<br>1.4112<br>1.5193<br>1.4112<br>1.7475<br>1.6468                                                                                                    | e the<br>⊮yper<br>Observed<br>Gene Hits<br>290<br>295<br>150<br>116<br>125<br>74<br>131<br>153<br>92<br>158<br>59<br>132<br>                                                                                                    | tal<br>Hyper<br>Total<br>Genes<br>819<br>878<br>418<br>312<br>336<br>230<br>376<br>488<br>514<br>155<br>368<br>                                                                                                    | Hyper<br>Gene Set Coverage<br>7.50%<br>7.63%<br>3.88%<br>3.00%<br>3.23%<br>3.00%<br>3.39%<br>3.39%    |
| Controls: Export     Controls: Export     Controls: Export     Controls: Export     Control: Controls: Controls: Control: Control: Contro: Control: Control: Control: Contro: Contro: Control: Control: Cont         | yical Pro<br>Shown top rows in the<br>Rank<br>1<br>1<br>2<br>4<br>6<br>10<br>9<br>11<br>13<br>14<br>15<br>16<br>16<br>16<br>16<br>16<br>16<br>16<br>17<br>17<br>18<br>19<br>10<br>10<br>10<br>10<br>10<br>10<br>10<br>10<br>10<br>10                                                                                                    | CCESS<br>his table 20<br>P-Value<br>2-Value<br>4.4630c-114<br>1.9063c-106<br>2.5040c-77<br>6.6444c-62<br>2.9646c-51<br>1.0454c-50<br>1.1665c-44<br>1.5904c-44<br>1.5904c-43<br>1.6859c-41<br>1.3431c-39<br>9.4602c-39<br>9.7107c-38<br>1.2656c-31                                                                                                    | Set         Tr  Binom FDR Q-Val Software FDR Q-Val Software FDR Q-Val Software Software S | erm annotation<br>Fold<br>Enrichment<br>2,5642<br>2,4230<br>2,8635<br>2,7843<br>2,5941<br>2,2922<br>2,1747<br>2,6430<br>2,1159<br>3,0721<br>2,2239<br>2,0441<br>2,2380                                                                                                    | Binom           Observed           Region Hits           699           729           410           344           221           351           390           261           399           198           331           390           225                                                                       | Max Inf<br>Region Set<br>Coverage<br>15.58%<br>16.27%<br>9.15%<br>7.68%<br>7.17%<br>5.09%<br>8.71%<br>5.83%<br>8.71%<br>5.83%<br>8.91%<br>4.42%<br>7.39%<br>8.71%<br>6.36%                                                                                                    | Se           Hyper           Rank           3           9           27           44           30           280           57           122           184           164           43 | Visualizat<br>Hyper<br>FDR Q-Val<br>1.1785e-16<br>8.0547e-14<br>5.9414e-9<br>6.1946e-8<br>1.7891e-8<br>4.8655e-3<br>4.6489e-7<br>2.9223e-5<br>3.6379e-4<br>6.1341e-5<br>1.5068e-4<br>6.2706e-8 | Lalize<br>two for the state of the state of th | 290<br>150<br>150<br>116<br>125<br>74<br>131<br>153<br>92<br>158<br>59<br>132<br>                                                                                                    | tal<br>Hyper<br>Total<br>6<br>8<br>19<br>8<br>19<br>12<br>13<br>16<br>12<br>12<br>12<br>12<br>12<br>12<br>12<br>12<br>12<br>12                                                                                                    | Hyper<br>Gene Set<br>Coverage<br>7.50%<br>7.63%<br>3.88%<br>3.00%<br>3.23%<br>1.91%<br>3.39%<br>3.23%<br>1.91%<br>3.39%<br>3.23%<br>1.91%<br>3.39%<br>3.36%<br>3.39%<br>3.36%<br>3.39%<br>3.36%<br>3.39%<br>3.36%<br>3.39%<br>3.36%<br>3.36%3.36%<br>3.36%<br>3.36%     |
| Control and a second second seco         | Shown top rows in the rows in the rows in  | CCESS<br>his table: 20<br>Broom<br>Raw<br>P-Vahue<br>4.45306-114<br>1.9053-116<br>2.5040e-77<br>6.6444e-62<br>2.9646e-51<br>1.0466e-43<br>3.7600e-43<br>6.5072e-43<br>1.6859e-44<br>1.5859e-44<br>1.5859e-43<br>9.4602e-39<br>9.7107e-38<br>1.2666e-31                                                                                                    | Set         Tr           Binom         FDR Q-Val           3.9100e-110         3.8.3504e-103           5.4843e-74         9.7019e-59           2.5973e-48         8.3345e-48           8.3345e-48         9.9522e-42           2.1981e-40         3.6501e-40           8.2057e-30         3.8617e-36           3.8671e-35         3.8617e-35           3.8671e-35         3.8672e-36           3.8672e-36         5.6598e-28                                                                                                    | Errn annotation<br>Fold<br>Enrichment<br>2.5842<br>2.4230<br>2.8635<br>2.7843<br>2.7843<br>2.5911<br>3.2113<br>3.2113<br>3.2113<br>3.2113<br>3.2113<br>3.2113<br>3.2121<br>2.2222<br>2.1747<br>2.6430<br>2.0441<br>2.2330<br>2.0441<br>2.3380<br>2.4648<br>2.7405                                                                                                    | a count Min: 1<br>Binom<br>Observed<br>Region Hts<br>698<br>729<br>410<br>344<br>321<br>228<br>351<br>390<br>221<br>390<br>221<br>390<br>221<br>390<br>221<br>390<br>225<br>331<br>390<br>225<br>331                                                                                                    | Max Inf<br>Region Set<br>Coverage<br>15.58%<br>16.27%<br>9.15%<br>7.68%<br>7.17%<br>5.09%<br>8.71%<br>5.83%<br>8.71%<br>5.83%<br>8.91%<br>4.42%<br>7.39%<br>8.71%<br>6.36%<br>4.42%<br>3.84%                                                                                  | Se           Hyper           Rank           3           9           27           44           30           280           57           122           184           164           43 | Visualiz<br>Hyper<br>FDR Q-Val<br>1.1785e-16<br>8.0547e-14<br>5.9414e-9<br>6.1946e-8<br>1.7891e-8<br>4.8656e-3<br>4.8656e-3<br>4.8659e-3<br>3.6379e-4<br>6.1341e-5<br>1.5068e-8                | Lalize<br>this table:<br>Enrichment<br>1.6425<br>1.6475<br>1.7069<br>1.7079<br>1.4394<br>1.5193<br>1.4112<br>1.7475<br>1.6468                                                                                                    | e the                                                                                                    | tal<br>Hyper<br>Total<br>Genes<br>819<br>878<br>418<br>336<br>230<br>376<br>488<br>278<br>514<br>155<br>368<br>                                                                                                    | Y           Cenes Sci           7.50%           7.63%           3.88%           3.00%           3.23%           3.39%           3.39%           3.39%           3.39%           3.39%           3.39%           3.40%           3.39%           3.40%           3.40%                                                                                                    |
| Contractor Contractor     | Shown top rows in the rows in the rows in  | CCESS<br>his table: 20<br>Binom<br>Raw<br>P-Value<br>4.4630e-114<br>1.9063e-106<br>2.5040e-71<br>6.6444e-52<br>2.9646e-51<br>1.0664e-50<br>1.1666e-51<br>1.6664e-54<br>3.7600e-43<br>6.5072e-43<br>1.6594e-44<br>3.7600e-43<br>9.4602e-39<br>9.4602e-39<br>9.4602e-39<br>9.7107e-38<br>1.2666e-31<br>1.6749e-30                                                                                                    | Set Tr<br>Binom<br>FDR Q-Val<br>3.9100e-110<br>8.3504e-103<br>5.4843e-74<br>9.7019e-59<br>2.5973e-48<br>8.3345e-48<br>7.8621e-42<br>9.9522e-42<br>2.1961e-40<br>3.5631e-40<br>8.2057e-39<br>5.8833e-37<br>3.8467e-35<br>3.8467te-35<br>3.8467te-35<br>3.8467e-39<br>5.0598e-28<br>1.9629e-29                                                                                                    | Errichment<br>Entrichment<br>2.5842<br>2.4230<br>2.8635<br>2.7843<br>2.5841<br>3.2113<br>2.2922<br>2.1747<br>2.6430<br>2.6437<br>2.6437<br>2.6437<br>2.6437<br>2.2444<br>2.2444<br>2.3380<br>2.4448<br>2.7405                                                                                                    | Binom         Observed           Region Hits         608           608         729           410         344           321         228           351         390           281         399           198         331           390         285           215         172           224         224         | Max Inf<br>Region Set<br>Coverage<br>15.58%<br>16.27%<br>9.15%<br>16.27%<br>9.15%<br>7.83%<br>5.09%<br>7.83%<br>5.83%<br>8.71%<br>5.83%<br>8.91%<br>4.42%<br>7.39%<br>6.36%<br>4.80%<br>3.84%                                                                                 | Se<br>Hyper<br>Rank<br>3<br>9<br>27<br>44<br>30<br>280<br>57<br>122<br>184<br>144<br>164<br>43<br>                                                                                 | Visualiz<br>Hyper<br>FDR Q-Val<br>1.1785e-16<br>8.0547e-14<br>5.9414e-9<br>6.1946e-8<br>1.7891e-8<br>4.8656e-3<br>4.6489e-7<br>2.9223e-5<br>3.6379e-4<br>6.1341e-5<br>1.5068e-4<br>6.2706e-8   | Hyper<br>Foldment           1.6256           1.5425           1.6468                                                                                                    | € the<br>setup:<br>setup:<br>Select<br>Pyper<br>Observed<br>Gene Hyper<br>Observed<br>290<br>295<br>150<br>116<br>125<br>74<br>131<br>153<br>92<br>158<br>59<br>132<br>                                                                                                    | tal<br>rone]<br>Hyper Total<br>Genes<br>819<br>878<br>418<br>312<br>336<br>230<br>376<br>488<br>233<br>376<br>488<br>233<br>514<br>155<br>368<br>514                                                                                                    | Y           Cene Set           Coverage           7.50%           3.88%           3.00%           3.23%           1.91%           1.93%           3.39%           3.39%           3.39%           3.39%           3.40%           3.39%           3.40%           3.40%                                                                                                    |
| Control a control a c         | yical Pro<br>Shown top rows in the<br>Rank<br>1<br>1<br>2<br>4<br>6<br>10<br>10<br>11<br>12<br>4<br>16<br>15<br>16<br>16<br>16<br>16<br>16<br>16<br>16<br>16<br>20<br>21<br>22<br>29<br>29<br>31<br>19<br>33<br>33                                                                                                    | CCESS<br>his table: 20<br>Binom<br>Raw<br>P. Value<br>4.4630e-114<br>1.9063e-106<br>2.5040e-77<br>6.6444e-62<br>2.9646e-51<br>1.0646e-50<br>1.1666e-44<br>1.5904e-44<br>3.7600e-43<br>6.65072e-43<br>1.6859e-41<br>1.3431e-39<br>9.4602e-39<br>9.4602e-30<br>9.4602e-30<br>9.4602e | Set Tr<br>Binom<br>FDR Q-Val<br>3.9100e-110<br>8.3504e-103<br>5.4843e-74<br>9.7019e-59<br>2.5973e4<br>7.8621e-42<br>9.9522e-42<br>2.1961e-40<br>8.2057e-39<br>5.6833e-37<br>3.86671e-35<br>3.86671e-35<br>3.86671e-35<br>3.86672e-35<br>3.86672e-35<br>3.8652e-25<br>6.5049e-25                                                                                                    | erm annotation<br>Find<br>Enrichment<br>2,5842<br>2,4230<br>2,8835<br>2,7841<br>2,2893<br>2,2893<br>2,2893<br>2,2893<br>2,2893<br>2,2893<br>2,2893<br>2,2494<br>2,1159<br>3,0721<br>2,2039<br>2,4648<br>2,7405<br>2,3860<br>2,4648<br>2,7405<br>2,3861<br>2,2871                                                                                                    | Binom         Observed           Region Hits         698           699         410           344         321           324         321           380         381           399         198           331         399           198         331           225         215           172         204         | Max Inf<br>Region Set<br>Coverage<br>15.58%<br>16.27%<br>9.15%<br>7.68%<br>7.83%<br>8.71%<br>5.83%<br>8.91%<br>4.42%<br>7.39%<br>8.91%<br>4.42%<br>7.39%<br>8.91%<br>4.42%<br>7.39%<br>8.91%<br>4.42%<br>7.39%<br>8.91%<br>4.42%<br>7.39%<br>8.71%<br>4.80%<br>3.84%<br>4.55% | Se           Hyper<br>Rank           3           9           27           44           30           280           57           122           184           164           43        | Visualiz<br>Hyper<br>FDR Q-Val<br>1.1785e-16<br>8.0547e-14<br>5.9414e-9<br>6.1946e-8<br>1.7891e-8<br>4.8656e-3<br>4.4895e-7<br>2.9223e-5<br>3.6379e-4<br>6.1341e-5<br>1.5068e-4<br>6.7706e-8   | Hyper<br>Fold           Enrichmet           1.6256           1.5425           1.6475           1.7079           1.4771           1.5995           1.4394           1.5193           1.4112           1.7475           1.6468                                                                                                    | e the<br>setup:<br>(select<br>Hyper<br>Observed<br>Genetits<br>290<br>295<br>150<br>116<br>125<br>74<br>131<br>153<br>92<br>158<br>59<br>132<br>                                                                                                    | tal<br>rone]<br>Hyper<br>Total<br>Genes<br>819<br>878<br>418<br>312<br>336<br>230<br>376<br>488<br>233<br>514<br>155<br>368<br>514<br>155<br>368                                                                                                    | Piece           Piece           Piece </td                                                                                                    |
| Control at a second second secon         | Shown top rows in the rows in the rows in  | CCESS<br>his table 20<br>P.Value<br>2.44530c-114<br>1.9053c-106<br>2.5040e-77<br>6.6444e-62<br>2.9646e-51<br>1.0464e-50<br>1.1666e-44<br>1.5904e-44<br>1.5904e-44<br>1.5904e-44<br>1.5904e-44<br>1.5904e-44<br>1.6458-54<br>1.6658-44<br>1.5859e-41<br>1.3431e-39<br>9.4602c-39<br>9.4602c-39<br>9.4707c-38<br>1.26658-31<br>1.6749e-30<br>6.9457c-28<br>2.4502e-27                                                                                                    | Set         Tr   Binom FDR Q-Val Solution Solution Sol                                                                                                    | Errichment<br>2:5642<br>2:4230<br>2:8635<br>2:7843<br>2:8635<br>2:7843<br>2:2922<br>2:1747<br>2:2922<br>2:1747<br>2:2922<br>2:1747<br>2:2430<br>2:24648<br>2:3380<br>2:3480<br>2:34648<br>2:3380<br>2:24651<br>2:2651<br>2:2651<br>2:2651<br>2:2651<br>2:2651<br>2:2651<br>2:2651<br>2:2651<br>2:2651<br>2:2651<br>2:2651<br>2:2651<br>2:2651<br>2:2651<br>2:2651<br>2:2651<br>2:2651<br>2:2651<br>2:2651<br>2:2651<br>2:2652<br>2:2651<br>2:2655<br>2:2655<br>2:2755<br>2:27555<br>2:27555<br>2:27555<br>2:27555<br>2:27555<br>2:27555<br>2:27555<br>2:275555   | Binom           Observed           Region Hits           698           729           410           344           221           351           390           261           399           198           331           390           285           215           172           204           212           184 | Max Inf<br>Region Set<br>Coverage<br>15.58%<br>15.58%<br>16.27%<br>9.15%<br>7.68%<br>7.17%<br>5.09%<br>8.71%<br>5.83%<br>8.71%<br>4.42%<br>7.39%<br>8.71%<br>6.36%<br>4.80%<br>3.84%<br>4.55%<br>4.73%                                                                        | See Hyper Rank 3 9 27 44 30 280 57 122 184 164 43                                                                                                    | Visualiz<br>Hyper<br>EDR Q-Val<br>1.1785e-16<br>8.0547e-14<br>5.9414e-9<br>6.1946e-8<br>1.7891e-8<br>4.8855e-3<br>4.6489e-7<br>2.9222e-5<br>3.6379e-4<br>6.1341e-5<br>1.5068e-4<br>6.2706e-8   | Lalize<br>te this table:<br>Enrichment<br>1.6256<br>1.5425<br>1.6475<br>1.7069<br>1.4771<br>1.5995<br>1.4394<br>1.5193<br>1.4112<br>1.7175<br>1.6468<br>                                                                                                    | e the<br>Iselect<br>Hyper<br>Observed<br>Gene Hits<br>290<br>295<br>150<br>116<br>125<br>74<br>131<br>153<br>92<br>158<br>59<br>132<br><br>i contact<br>i contact<br>i c | tal<br>sone)<br>Hyper Total<br>Genes<br>819<br>878<br>418<br>312<br>230<br>376<br>488<br>278<br>514<br>488<br>278<br>514<br>515<br>368<br>                                                                                                    | Piece           Piece         Piece           Consector         Piece           7.60%         7.60%           7.63%         3.88%           3.00%         3.23%           3.39%         3.23%           3.39%         3.23%           3.39%         3.23%           3.39%         3.23%           3.32%         3.23%           1.53%         3.42%           Unner         Inner                                                                                                    |

GO Biological Process has 8,761 terms covering 14,760 (83%) of all 17,744 genes, and 697.512 term - gene associations. 8,761 ontology terms (100%) were tested using an annotation count range of [1, Inf].

The results show that the regions that are undergoing epigenomic changes during myeloid differentiation are involved in cytokine-regulated biological processes. This clearly does support our knowledge of myeloid differentiation being highly regulated by various cytokines. (Oncogene, 2000; 19(21):2511-22)

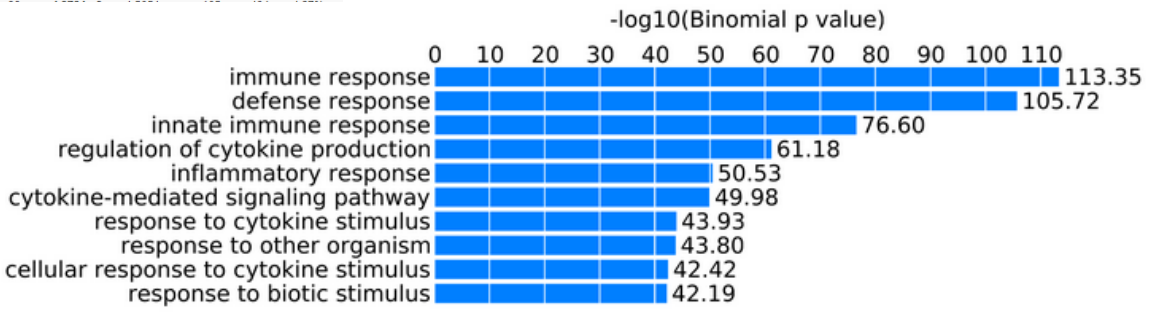

## **Summary of results**

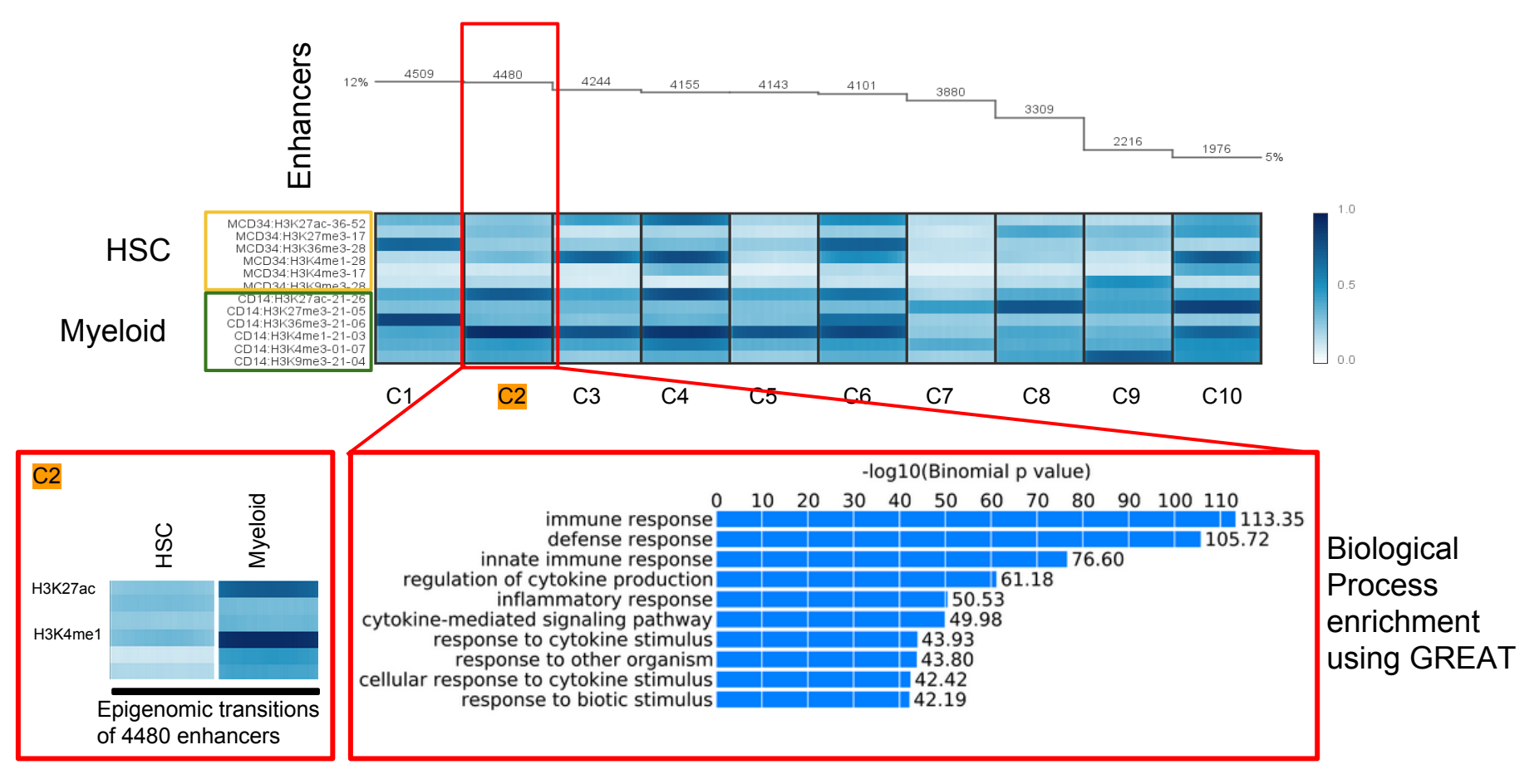

Cluster of enhancers that are undergoing epigenomic changes during myeloid cell differentiation from CD34 (HSC lineage) to CD14 (Myeloid lineage) were identified using Spark. Functional significance of biological process assessed through Spark do indicate importance of these regions during myeloid cell differentiation.

# Help us improve Genboree. Please provide a comment or request feature.

|                                                                                                    | QC and Pre-processing  Genome                                   | Transcriptome •              | Cistrome - | Epigenome - | Metagenome - | ● Visualization ▼ |  |
|----------------------------------------------------------------------------------------------------|-----------------------------------------------------------------|------------------------------|------------|-------------|--------------|-------------------|--|
| User Profile 🕨 e Gen                                                                                                    | boree Workbench! [Gettin                                        | g Started]                   |            |             |              |                   |  |
| Groups                                                                                                    |                                                                 |                              |            |             |              |                   |  |
| Hosts                                                                                                    |                                                                 | Deta                         | nils       |             |              |                   |  |
| Jobs 🕨                                                                                                    | Data Filter: Select a filter                                    | ✓ Attri                      | oute       |             | Value        |                   |  |
| Request Feature                                                                                                    |                                                                 | Viev                         | / Link     |             | Link to Pro  | ject              |  |
| Atlas Tools Access                                                                                                    | Tool Settings                                                   | 0.00                         |            | >           | GenboreeUs   | er_group          |  |
| BRL AUTO TEST                                                                                                    | Re                                                              | quest Fea                    | ture       |             | Use_Case_1   | 18_GU             |  |
| <ul> <li>Epigenome Informatics N</li> <li>Epigenome ToolSet Dem</li> <li>Epigenomics Roacmap R</li> <li>GenboreeUser_group</li> <li>GMT_Tutorial</li> <li>GMT_Tutorial</li> <li>Foundation Mill_Lab</li> <li>ROI Repository</li> <li>ROI Repository</li> <li>Targeted Atlases</li> <li>genboree.bcgsc.ca</li> <li>genboree.cbrc.jp</li> <li>www.brain-research-lab.or</li> </ul> | Nor<br>no In<br>Repo User Name Gen<br>User Email and<br>Message | nboree User<br>Irewj@bcm.edu |            |             |              |                   |  |

Genboree is a hosted service. Code is available free for academic use.